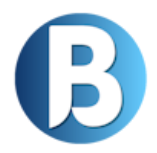

# Bevétel+ Felhasználói Kézikönyv

v.1.0

# Tartalomjegyzék

| 1.    | Regisztrá   | ció2                                                     |
|-------|-------------|----------------------------------------------------------|
| 2.    | Bejelentk   | zezés, felhasználói profil, értesítések 2                |
| 3.    | Főmenü      | elemei, jogosultságok                                    |
| 4.    | Kezdőlap    |                                                          |
| 5.    | Értékesít   | és 2                                                     |
| 5     | .1 Part     | nerek 2                                                  |
|       | 5.1.1       | Új Partner manuális rögzítése                            |
|       | 5.1.2       | Új partner(ek) létrehozása külső fájlból, tömeges import |
|       | 5.1.3       | Létező Partner adatainak szerkesztése 5                  |
|       | 5.1.4       | Partner törlése                                          |
|       | 5.1.5       | Partnerek adatainak exportálása7                         |
| 5     | .2 Tern     | nékek                                                    |
|       | 5.2.1       | Új termék manuális felvétele                             |
|       | 5.2.2       | Új termék(ek) létrehozása külső fájlból, tömeges import  |
|       | 5.2.3       | Termék adatainak szerkesztése 10                         |
|       | 5.2.4       | Termék törlése 11                                        |
|       | 5.2.5       | Termékadatok exportálása11                               |
| 5     | .3 Ked      | vezmények12                                              |
|       | 5.3.1       | Új Kedvezmény létrehozása13                              |
|       | 5.3.2       | Kedvezmény adatainak szerkesztése 13                     |
|       | 5.3.3       | Kedvezmény törlése                                       |
| 5     | .4 Lead     | dek15                                                    |
|       | 5.4.1       | Új lead felvétele                                        |
|       | 5.4.2       | Lead szerkesztése 19                                     |
|       | 5.4.3.      | Lead törlése                                             |
|       | 5.4.4       | Lead újra aktiválása                                     |
| 6. N  | larketing . |                                                          |
| 7. P  | énzügy      |                                                          |
| 8. P  | rojekt      |                                                          |
| 9. Sa | ablonok     |                                                          |

| 10. Hírlevél    |  |
|-----------------|--|
| 11. Statisztika |  |
| 12. Admin       |  |

# 1. Regisztráció

# 2. Bejelentkezés, felhasználói profil, értesítések

# 3. Főmenü elemei, jogosultságok

# 4. Kezdőlap

# 5. Értékesítés

A Bevétel+ szoftver Értékesítés menüpontja célzottan támogatja az értékesítő csapatokat az ügyfélkapcsolatok kezelésében és az eladási folyamatok optimalizálásában. A menüben lehetőség van új ügyfelek adatainak rögzítésére, az ügyfelek adatainak részletes megtekintésére, az aktuális és korábbi értékesítési lehetőségek nyomon követésére, és az egyes értékesítési lépések (például érdeklődés, ajánlatadás, lezárás) rögzítésére. Az értékesítési menüpontban automatikus emlékeztetők is beállíthatók, hogy az értékesítők soha ne mulasszák el a fontos kapcsolatfelvételeket, valamint ajánlások és tippek rögzíthetőek az eladási folyamat javítása érdekében.

## 5.1 Partnerek

Az Értékesítés főmenüpont első almenüje a Partnerek. Ebben a menüben tekinthető meg a rendszerben rögzített partnerek listája, továbbá a megfelelő jogosultsággal a partnerek adatait szerkeszthetjük, törölhetjük, illetve rögzíthetünk új partnert. A listában a partner neve, címe, adószáma, a partnerhez tartozó lead-ek száma, a kapcsolattartó személy neve, telefonszáma és e-mail címe, valamint a cég weboldalának címe olvasható. A megjeleníteni kívánt oszlopok módosítására a táblázat bal felső sarkában található Oszlopok gombbal van lehetőség. A gombra kattintva az oszlopnevet kijelölve tüntethetjük el, vagy jeleníthetjük meg újra az oszlopot és a hozzá tartozó adatokat. A táblázat jobb felső sarkában egy általános keresőmező található, aminek a segítségével kulcsszavakra kereshetünk. A keresőszó beírása után a szoftver azonnal frissíti a táblázatot, és csak azok a partnerek fognak megjelenni a listában, ahol valamelyik oszlopérték tartalmazza a megadott kulcsszót. A táblázat rendezési sorrendje formázható az oszlopnévre kattintással. A kattintás után az adott oszlop értékei szerint lesznek a listaelemek növekvő vagy csökkenő sorrendben megjelenítve.

| Bevétel+                                     |   | Partnere           | ek                    |   |   |                                     |                          |        |             |               |          | + új partner + import |
|----------------------------------------------|---|--------------------|-----------------------|---|---|-------------------------------------|--------------------------|--------|-------------|---------------|----------|-----------------------|
| G Kezdőlap                                   |   |                    | Quita and             |   |   |                                     |                          |        |             |               |          |                       |
| \$ Értékesítés<br>Partnerek                  | ^ | 10 ~ T             | Partner neve          |   |   |                                     |                          |        |             |               | Ker      | esés:                 |
| Termékek                                     |   | PARTNI             | Adószám               |   | ÷ | CÍME                                | ADÓSZÁM                  | LEADEK | KAPCSOLATOK | TELEFONSZÁMOK | E-MAILEK | MÜVELETEK             |
| Kedvezmények<br>Leadek                       |   | Importt            | Leadek                |   |   |                                     | 7622 Pécs, Király u. 12. | 0      |             |               |          | + / 0                 |
| Marketing                                    | ~ |                    | Telefonszámok         |   |   |                                     |                          |        |             |               |          |                       |
| <ul> <li>Pénzügy</li> <li>Projekt</li> </ul> | Ŷ | Kulcs-S<br>Részvér | E-mailek<br>Műveletek | ŏ |   | 1016 Budapest, Mészáros utca<br>13. | 13812203-2-41            | 0      | -           | 7             | -        | + 🖊 🖻                 |
| Sablonok                                     |   | Találatok: 1       | - 2 Összesen: 2       |   |   |                                     |                          |        |             |               |          |                       |
| Hirlevél                                     |   |                    |                       |   |   |                                     |                          |        |             |               |          | Előző 1 Következő     |
| di Statisztika                               | ~ |                    |                       |   |   |                                     |                          |        |             |               |          |                       |
| Admin                                        |   |                    |                       |   |   |                                     |                          |        |             |               |          |                       |

# 5.1.1 Új Partner manuális rögzítése

Az Új Partner rögzítése funkció a Partnerek menüben a jobb felső sarokban található Új partner gombra kattintva érhető el.

| Bevétel+                                                                                                    |             | Partnerek                                                                                                    | + 0j partner + 0j partner |
|----------------------------------------------------------------------------------------------------|-------------|----------------------------------------------------------------------------------------------------|---------------------------|
| <ul> <li>kezdőlap</li> <li>Értékesítés</li> <li>Partnerek</li> <li>Termőkek</li> <li>Kedvezmények</li> </ul> | ^           | Excel Oszlopok v<br>10 – találat oldalanként<br>PARTNER NEVE ?: CÍME ADÖSZÁM LEADEK KAPCSOLATOK TELEFONSZÁMOK E-MAILER MŰVELETEK<br>Nincs rendelkezése álló adat | Kerends:                  |
| Marketing Menzügy Projekt                                                                                    | 2           | Ninestalalat                                                                                                    | Eldad Következő           |
| <ul> <li>Sablonok</li> <li>Hirlevél</li> <li>Statisztika</li> </ul>                                          | ><br>><br>> |                                                                                                    |                           |
| Admin                                                                                                    |             |                                                                                                    |                           |

Az Új partner gombra kattintás egy felugró ablakot eredményez, ahol megadhatjuk a partner legfontosabb cégadatait. A cég neve mező kitöltésekor, ha elkezdjük a gépelést, a rendszer automatikusan felajánlja a Dun & Bradstreet céginformációs adatbázisban található, a megadott karaktersorral kezdődő cégek listáját, amikből választhatunk.

| Bevetel+                                                                                                | Partnerek     |                                                                                                    |                              |                                    |                                          |        | • G partfar . • mport |  |
|----------------------------------------------------------------------------------------------------|---------------|----------------------------------------------------------------------------------------------------|------------------------------|------------------------------------|------------------------------------------|--------|-----------------------|--|
| G2 Harristor<br>B Tressester<br>Hermonik<br>Tressest                                                    | Teen Onland + | Új partner                                                                                                    |                              |                                    |                                          | ×      |                       |  |
| Reducedent<br>Annual<br>E Abduring<br>A <sup>2</sup> Printypy                                           | Nixes fabilit | Cipinee<br>Kulcs-Esély Alapitvány<br>18344514<br>Kulcs- Kertvánsi Guermekekért Er                                       | vesület                      | Cég országa<br>Magyarország<br>Iés | Cég adószáma<br>Közterület               |        |                       |  |
| <ul> <li>B. Setteret</li> <li>B. Setteret</li> <li>B. Manual</li> <li>Manual</li> <li>Manual</li> </ul> |               | Kulca-Soft Nyilvánosan Működő<br>Részvénytársaság<br>1981220024<br>Kulca-Wood Faipari Korlátolt Felelő<br>Főtévekenység | isségű<br>Fizetési informáci | dk                                 | Alapitás<br>mm / dd / yyyy<br>Bankszímla | 0      |                       |  |
| 🤠 Adama                                                                                                 |               |                                                                                                    |                              |                                    |                                          | Montés |                       |  |

Ha a felkínált listából választunk céget, a cég adószámához és székhelyéhez tartozó mezők automatikusan kitöltésre kerülnek. A hiányzó adatok megadása után a Mentés gombra kattintással rögzíthetjük az új partnert a rendszerben. Amennyiben nem a felkínált listából választunk, az összes kívánt mezőt manuálisan kell kitölteni, majd szintén a Mentés gombra kattintani.

| Bevétel+                                          |                          |                                                                                                    |  |
|---------------------------------------------------|--------------------------|----------------------------------------------------------------------------------------------------|--|
| <ul> <li>Kerdőlap</li> <li>Értékesítés</li> </ul> |                          |                                                                                                    |  |
| Termékek<br>Kaduszmársak                          | PARTNER NEVE ( CIME ) AS | Új partner ×                                                                                                    |  |
| Leadok                                            | Nincs találat            | Cég news<br>Kulcs-Soft Nyilvánosan Működő Részvénytánaság<br>Magyaronszág <sup>C</sup> ág addisátas<br>Magyaronszág |  |
| 🛹 Pénzügy                                         |                          | Cég közősségi adószáma lisinytősz. Település Rödesemet Mészáros                                                     |  |
| <ul> <li>Sablonok</li> <li>Hirlevél</li> </ul>    |                          | Közt. típus Mazszám Szeinlázási E-mall Alapítás mm/dd/yyyy C                                                        |  |
| di Statisztika                                    |                          | Fölevelkenysig Flasteil információk Bankazámla                                                                      |  |
|                                                   |                          | Mentes                                                                                                    |  |
|                                                   |                          |                                                                                                    |  |

#### 5.1.2 Új partner(ek) létrehozása külső fájlból, tömeges import

A Partnerek menü jobb felső sarkában található Import gomb segítségével több partnert is egyszerre beemelhetünk az adatbázisba. A gombra kattintva egy felugró ablakban tallózhatunk az importálni kívánt fájlhoz.

| Bevétel+       |   | Partnerek                                      |                                  |                          |        |             |               |          | + új partner |
|----------------|---|------------------------------------------------|----------------------------------|--------------------------|--------|-------------|---------------|----------|--------------|
| Kezdőlap       |   | Excel Oszlopok v                               |                                  |                          |        |             |               |          |              |
| \$ Értékesítés | ^ | 10 👻 találat oldalanként                       |                                  |                          |        |             |               |          |              |
| Partnerek      |   |                                                |                                  |                          |        |             |               | Keres    | és:          |
| Termékek       |   | PARTNER NEVE                                   | Сіме                             | ADÓSZÁM                  | LEADER | KAPCSOLATOR | TELEFONSZÁMOK | E-MAILER | MÜVELETEK    |
| Kedvezmények   |   |                                                |                                  |                          |        |             |               |          |              |
| Leadek         |   | Importteszt Kft.                               | -                                | 7622 Pécs, Király u. 12. | 0      |             |               |          | + 🖌 🔒        |
| Marketing      | ~ |                                                |                                  |                          |        |             |               |          |              |
| Pénzügy        | ~ | Kulcs-Soft Nvilvánosan Működő Részvénytársaság | 1016 Budapest, Mészáros utca 13. | 13812203-2-41            | 0      | -           |               |          | + / 8        |
| Projekt        |   |                                                |                                  |                          |        |             |               |          |              |
| Sabionok       | ÷ | Találatok: 1 - 2 Összesen: 2                   |                                  |                          |        |             |               |          |              |
| Hirlevél       |   |                                                |                                  |                          |        |             |               |          | Előző 1 Köv  |
| Statisztika    | ~ |                                                |                                  |                          |        |             |               |          |              |
| Admin          |   |                                                |                                  |                          |        |             |               |          |              |

A felugró ablak listázza a helyes importhoz szükséges formai követelményeket, melyek a következők:

- oszloplista: Cég neve, Cég adószáma, Cég közösségi adószáma, Irányítószám, Település, Közterület, Közterület típusa, Házszám, Számlázási email, Alapítás, Főtevékenység, Fizetési információ, Bankszámla, Weboldal, Kapcsolattartó neve, Kapcsolattartó e-mail, Kapcsolattartó telefonszám, Kapcsolattartó beosztás
- kötelező mezők: Cég neve, Kapcsolattartó neve
- az importálni kívánt fájlban ne legyen fejléc, azaz oszlopnévsor
- ha nincs megadott érték adott mezőhöz(oszlophoz), a táblázatban üres oszlopnak kell szerepelnie

| Bevetul+ | Partnerek                                     |                                                                                                    |               |  | elipittae<br>elipittae |
|----------|-----------------------------------------------|----------------------------------------------------------------------------------------------------|---------------|--|------------------------|
|          | Receil Orchysis -<br>10 - tattiet detatember: |                                                                                                    |               |  |                        |
|          | NUMBERSON NESS                                | Új importalás ×<br>Fontos, hogy az excelben a következő sorrendben legyenek az adatok fejléc<br>méliúll Továbbá a két kötelező adat a cég neve és a kapcsolattartó nevel                                                                                                    | eritäri e mee |  |                        |
|          | Wilco-Solt Networker McAddi Recorder termonig | Cég neve   Cég adószáma   Cég közősségi adószáma   trányitószám   Település<br>  Közterűlet   Közterűlet típusa   Házzaám   Számlázsis email   Alapítás  <br>Főtevékenység   Fizetési információ   Bankszámla   Weboldal   Kapcsolattaró<br>neve   Kapcsolattaró e mail   Kapcsolattaró té dellonsam   Kapcsolattaró |               |  |                        |
|          | Talalateki 1 - 2 Ostrassov, 2                 | beosztás<br>Válasszon excel állományt<br>Browse No file selected.                                                                                                    |               |  |                        |
|          |                                               | Importálás                                                                                                    |               |  |                        |
|          |                                               |                                                                                                    |               |  |                        |
|          |                                               |                                                                                                    |               |  |                        |

A megfelelő formátumú fájlhoz való tallózás után az Importálás gombra kattintva megkezdhetjük a partneradatok beemelését a rendszerbe. A folyamat végeztével a Partnerek menüben a listaelemek közt fognak szerepelni az új partnerek.

#### 5.1.3 Létező Partner adatainak szerkesztése

A Partnerek menüpont listanézetében láthatjuk a már felvitt partnereket. Adott partner adatainak szerkesztéséhez a partnerrel egy sorban található funkciógombok közül a ceruza szimbólumra kell kattintani.

| Bevétel+                             |   | Partnerek                                         |   |                                     |                 |        |             |               |            | + új partner + |
|--------------------------------------|---|---------------------------------------------------|---|-------------------------------------|-----------------|--------|-------------|---------------|------------|----------------|
| Kezdőlap<br>Értékesítés<br>Partnerek | ~ | Excel Oszlopok ~<br>10 ~ találat oldalanként      |   |                                     |                 |        |             |               |            | Keresés:       |
| ermékek                              |   | PARTNER NEVE                                      | ÷ | CÍME                                | ADÓSZÁM : LE    | ADEK : | KAPCSOLATOK | TELEFONSZÁMOK | E-MAILER ( | MÜVELETEK      |
| (edvezmények<br>.eadek               | 6 | Kulcs-Soft Nyilvánosan Működő<br>Röszvénytársaság |   | 1016 Budapest, Mészáros utca<br>13. | 13812203-2-41 0 |        | 8           | -             |            | + / 0          |
| énzügy                               | v | Találatok: 1 - 1 Összesen: 1                      |   |                                     |                 |        |             |               |            | Előző 1 Köve   |
| ablonok                              |   |                                                   |   |                                     |                 |        |             |               |            |                |
| irlevél                              |   |                                                   |   |                                     |                 |        |             |               |            |                |
| latisztika                           | ~ |                                                   |   |                                     |                 |        |             |               |            |                |
| alar in                              |   |                                                   |   |                                     |                 |        |             |               |            |                |

A funkció egy felugró ablakot aktivál, aminek címe Partner módosítása. A módosítani kívánt mezők megváltoztatása / kitöltése után a Mentés gombra kattintva rögzíthetjük a változtatásokat.

| Beverlate | Partnerek                               | + of partner + Import |
|-----------|-----------------------------------------|-----------------------|
|           |                                         |                       |
|           | Partner Módositása ×                    |                       |
|           | Ruter Scitt References Notions utca. 13 |                       |
|           | Talifatolis 1 - 1 Oszczenien 1          |                       |
|           | Alapitas Fantesi információk            |                       |
|           | mm/dd/yyyy                              |                       |
|           | Barkazimia Weboldal                     |                       |
|           | Mantés                                  |                       |
|           |                                         |                       |
|           |                                         |                       |
|           |                                         |                       |

## 5.1.4 Partner törlése

A Partnerek menüpont listanézetében láthatjuk a már felvitt partnereket. Adott partner adatainak törléséhez a partnerrel egy sorban található funkciógombok közül a kuka szimbólumra kell kattintani.

| Bevétel+                                                             |   | enterentes<br>Partnerek                        |                                  |               |        |             |                 |          | + új partner | r + import |
|----------------------------------------------------------------------|---|------------------------------------------------|----------------------------------|---------------|--------|-------------|-----------------|----------|--------------|------------|
| <ul> <li>Kezdőlap</li> <li>Értékesítés</li> <li>Partnerek</li> </ul> |   | Excel Oszlopok v<br>10 v találat oldalanként   |                                  |               |        |             |                 |          | Keresés:     |            |
| Termékek<br>Kedvezmények                                             |   | PARTNER NEVE                                   | СІМЕ 0                           | ADÓSZÁM       | LEADEK | KAPCSOLATOK | TELEFONSZÁMOK 1 | E-MAILER | MÜVELETEK    |            |
| Leadek                                                               |   | Kulcs-Soft Nyilvánosan Működő Részvénytársaság | 1016 Budapest, Mészáros utca 13. | 13812203-2-41 | 0      |             | -               | -        | + 🖍 🛙        |            |
| <ul> <li>Pénzügy</li> <li>Projekt</li> </ul>                         | ÷ | Tesztcég                                       | 1122 Budapest, Károly körüt 22   | 1312312-2-323 | 0      | (T)         | -               |          | + 🖊 💿        |            |
| Sablonok                                                             | * | Találatok: 1 - 2 Összesen: 2                   |                                  |               |        |             |                 |          | Előző 1      | Következő  |
| dı Statisztika                                                       | ~ |                                                |                                  |               |        |             |                 |          |              |            |
|                                                                      |   |                                                |                                  |               |        |             |                 |          |              |            |
|                                                                      |   |                                                |                                  |               |        |             |                 |          |              |            |

A felugró ablak megerősítést kér a törlés végrehajtására. A törlés gombra kattintva a partneradatok az adatbázisból eltávolításra kerülnek, a partner eltűnik a listából.

| B                                          | Partnerek                                      | Törlés: Tesztcég                       | RAdes Teurloég ×                                  |          |             |               |            |                   |  |  |
|--------------------------------------------|------------------------------------------------|----------------------------------------|---------------------------------------------------|----------|-------------|---------------|------------|-------------------|--|--|
| Bevétel+                                   |                                                | Biztosan törölni szeretné a következőt | Biztosan törölni szeretné a következőt: Tesztoég? |          |             |               |            |                   |  |  |
| \$ Értékesítés<br>Partnerek                | Excel Oszlopok ~<br>10 ~ találat oldalanként   |                                        | Mégsem                                            | Törlés   |             | Keresés:      |            |                   |  |  |
| Termékek<br>Kerkvezmérwek                  |                                                | CÍME                                   | ADÓSZÁM 🕴                                         | LEADEK ( | KAPCSOLATOK | TELEFONSZÁMOK | E-MAILEK ( | MÜVELETEK         |  |  |
| Leadek                                     | Kulcs-Soft Nyilvánosan Működő Részvénytársaság | 1016 Budapest, Mészáros utca 13.       | 13812203-2-41                                     | 0        |             |               |            | + 🖊 🗈             |  |  |
| → Pénzügy                                  | Tesztcég                                       | 1122 Budapest, Károly körút 22         | 1312312-2-323                                     | 0        |             |               |            | + 🖊 🗈             |  |  |
| <ul><li>Projekt</li><li>Sablonok</li></ul> | Találatok: 1 - 2 Összesen: 2                   |                                        |                                                   |          |             |               |            |                   |  |  |
| Hírlevél                                   |                                                |                                        |                                                   |          |             |               |            | Elozo 1 Kovetkezo |  |  |
| Admin                                      |                                                |                                        |                                                   |          |             |               |            |                   |  |  |
|                                            |                                                |                                        |                                                   |          |             |               |            |                   |  |  |
|                                            |                                                |                                        |                                                   |          |             |               |            |                   |  |  |

#### 5.1.5 Partnerek adatainak exportálása

A táblázat bal felső sarka felett található Excel gomb szolgál a partneradatok exportálására. A gombra kattintva XLSX kiterjesztéssel egy 'Bevétel Partnerek' nevű Excel fájl kerül mentésre, mely az összes rögzített partneradatot tartalmazza táblázatos formában, még azon oszlopértékeket is, melyek a szoftverfelületen nincsenek megjelenítve.

| Bevétel+                 |   | Partnerek                                        |                                  |               |        |             |               |          | + új par  | tner + in |
|--------------------------|---|--------------------------------------------------|----------------------------------|---------------|--------|-------------|---------------|----------|-----------|-----------|
| Kezdőlap<br>Értékesítés  | ~ | Excel<br>10 szlopok ~<br>10 stalálat oldalanként |                                  |               |        |             |               |          | Versides  |           |
| Termékek<br>Kedvezmények |   | PARTNER NEVE                                     | сіме :                           | ADÓSZÁM       | LEADER | KAPCSOLATOK | TELEFONSZÁMOK | E-MAILER | MŰVELETEK |           |
| Leadek<br>Marketing      | ~ | Kulcs-Soft Nyilvánosan Működő Részvénytársaság   | 1016 Budapest, Mészáros utca 13. | 13812203-2-41 | 0      |             |               | -        | + 🖊 🖯     |           |
| Pénzügy                  | ~ | Tesztcég                                         | 1122 Budapest, Károly körút 22   | 1312312-2-323 | 0      | -           | -             |          | + 🖌 🛙     |           |
| ablonok                  | Ŷ | Találatok: 1 - 2 Összesen: 2                     |                                  |               |        |             |               |          | Előző     | Követ     |
| itatisztika              | * |                                                  |                                  |               |        |             |               |          |           |           |
| Admin                    |   |                                                  |                                  |               |        |             |               |          |           |           |

#### Egy példa a generált fájlra:

| A | 1 $\sim$ : $\times \checkmark f_x$ Bevétel Partnerek |                                  |               |        |             |               |          |           |   |   |
|---|------------------------------------------------------|----------------------------------|---------------|--------|-------------|---------------|----------|-----------|---|---|
|   | А                                                    | В                                | С             | D      | E           | F             | G        | Н         | 1 | J |
| 1 |                                                      | Bevétel Partnerek                |               |        |             |               |          |           |   |   |
| 2 | Partner neve                                         | Címe                             | Adószám       | Leadek | Kapcsolatok | Telefonszámok | E-mailek | Műveletek |   |   |
| 3 | Kulcs-Soft Nyilvánosan Működő Részvénytársaság       | 1016 Budapest, Mészáros utca 13. | 13812203-2-41 | (      | ) -         | -             | -        |           |   |   |
| 4 |                                                      |                                  |               |        |             |               |          |           |   |   |
| 5 |                                                      |                                  |               |        |             |               |          |           |   |   |
| 6 |                                                      |                                  |               |        |             |               |          |           |   |   |
| 7 |                                                      |                                  |               |        |             |               |          |           |   |   |
| 8 |                                                      |                                  |               |        |             |               |          |           |   |   |
| 9 |                                                      |                                  |               |        |             |               |          |           |   |   |

#### 5.2 Termékek

Az Értékesítés menü Termékek almenüpontja a cég által forgalmazott termékek adatainak tárolását, módosítását és törlését teszi lehetővé. A termékek listájáról az alábbi adatok jelennek meg táblázatos formában: termék neve, termék ára (a terméktulajdonságoknál megadott devizában), a termékhez tartozó lead-ek száma. A megjeleníteni kívánt oszlopok módosítására a táblázat bal felső sarkában található Oszlopok gombbal van lehetőség. A gombra kattintva az oszlopnevet kijelölve tüntethetjük el, vagy jeleníthetjük meg újra az oszlopot és a hozzá tartozó adatokat. A táblázat jobb felső sarkában egy általános keresőmező található, aminek a segítségével kulcsszavakra kereshetünk. A keresőszó beírása után a szoftver azonnal frissíti a táblázatot, és csak azok a termékek fognak megjelenni a listában, ahol valamelyik oszlopérték tartalmazza a megadott kulcsszót. A táblázat rendezési sorrendje formázható az oszlopnévre kattintással. A kattintás után az adott oszlop értékei szerint lesznek a listaelemek növekvő vagy csökkenő sorrendben megjelenítve.

| Bevétel+                                                             |        | tertékesítés<br>Termékek       |               |   |           |           | + új termék + import |
|----------------------------------------------------------------------|--------|--------------------------------|---------------|---|-----------|-----------|----------------------|
| <ul> <li>Kezdőlap</li> <li>Értékesítés</li> <li>Partnerek</li> </ul> | ^      | 10 találat oldalanként Exc     | el Oszlopok ~ | ÷ | Ár ÷      | Lead-ek : | sés:                 |
| Termékek<br>Kedvezmények<br>Leadek                                   |        | Kör alakú ebédlőasztal<br>Szék | Lead-ek       |   | 15 000 Ft | 0         | 8                    |
| I Marketing✓ Pénzügy                                                 | *<br>* | Találatok: 1 - 2 Összesen: 2   |               |   |           | Előző     | 1 Következő          |
| <ul> <li>Projekt</li> <li>Sablonok</li> <li>Hirlevél</li> </ul>      | ~      |                                |               |   |           |           |                      |
| ılı Statisztika                                                      | ~      |                                |               |   |           |           |                      |

#### 5.2.1 Új termék manuális felvétele

Az Új termék rögzítése funkció a Termékek menüben a jobb felső sarokban található Új termék gombra kattintva érhető el.

| Bevétel+                                                                               |          | errékesirés<br>Termékek                                                          |   |                   | <b>→</b> [                   | + új termék + import |
|----------------------------------------------------------------------------------------|----------|----------------------------------------------------------------------------------|---|-------------------|------------------------------|----------------------|
| <ul> <li>Kezdőlap</li> <li>Értékesítés</li> <li>Partnerek</li> <li>Termékek</li> </ul> | <b>^</b> | 10 találat oldalanként Excel Oszlopok v<br>Termék neve<br>Kőr alakú ebédlőasztal | ÷ | År ≑<br>15 000 Ft | Keresés:<br>Lead-ek ‡<br>0 🖉 | ÷                    |
| Kødvezmények<br>Leadek                                                                 |          | Szék                                                                             |   | 5 000 Ft          | 0                            | ٥                    |
| Marketing                                                                              | ~        | Találatok: 1 - 2 Összesen: 2                                                     |   |                   | Előző                        | 1 Következő          |
| A Pénzügy                                                                              | Ŷ        |                                                                                  |   |                   |                              |                      |
| Projekt                                                                                |          |                                                                                  |   |                   |                              |                      |
| Sablonok                                                                               | ~        |                                                                                  |   |                   |                              |                      |
| 🖸 Hírlevél                                                                             | ~        |                                                                                  |   |                   |                              |                      |
| ılı Statisztika                                                                        | ~        |                                                                                  |   |                   |                              |                      |
| la Admin                                                                               |          |                                                                                  |   |                   |                              |                      |

Az Új termék gombra kattintás egy felugró ablakot eredményez, ahol megadhatjuk a termék adatait. A termékadatok az alábbiak: termék neve, cikkszám, vámtarifaszám, mennyiségi egység, ár, áfa, valuta, leírás. A mennyiségi egység, az áfatartalom és a valuta értékek legördülő menüből választhatóak. A legördülő menü értékei adminisztrátori jogosultsággal az <u>Admin</u> menüből konfigurálhatóak. A termékadatok megadása után a Mentés gombra kattintással rögzíthetjük az új terméket a rendszerben.

| Bevétel+                                          |                                                    |                            |               |                       |              |   |           | + iii tormõli (+ import |
|---------------------------------------------------|----------------------------------------------------|----------------------------|---------------|-----------------------|--------------|---|-----------|-------------------------|
| <ul> <li>Kentillap</li> <li>Erddensten</li> </ul> | talalat oʻldələnirent 👔 👔                          | Új termék                  |               |                       |              | × | Lond-ok - |                         |
| Parthéologie<br>Termékek<br>Köztyszmáryaik        | zek                                                | Név<br>Sámli, kör alakú    |               |                       |              |   | <u>,</u>  |                         |
| tendek<br>El Markoting                            | ör alaku obedlössztal<br>alatok: 1 – 2 Összesen: 2 | Cikkszám<br>S-001          | Vámtarifaszám | Mennyiségi egys<br>Db | ég           |   | 0         |                         |
| 🛷 Panzügy                                         |                                                    | År<br>3400                 |               | Áfa %<br>27% ∽        | Valuta<br>Ft | ~ |           |                         |
| Sabionok                                          |                                                    | Leirás<br>magasság: 50 cm, | átmérő 30 cm  |                       |              |   |           |                         |
| uli Statiserrika<br>🔘 Admin                       |                                                    | Mentés                     |               |                       |              |   |           |                         |

# 5.2.2 Új termék(ek) létrehozása külső fájlból, tömeges import

A Termékek menü jobb felső sarkában található Import gomb segítségével több terméket is egyszerre beemelhetünk az adatbázisba. A gombra kattintva egy felugró ablakban tallózhatunk az importálni kívánt fájlhoz.

| Bevétel+                                                                               |    | Termékek                                                                         |   |                   | I        | + új termék + import |
|----------------------------------------------------------------------------------------|----|----------------------------------------------------------------------------------|---|-------------------|----------|----------------------|
| <ul> <li>Kezdőlap</li> <li>Értékesítés</li> <li>Partnerek</li> <li>Tarmákok</li> </ul> | 0  | 10 találat oldalanként Excel Oszlopok v<br>Termék neve<br>Kör alakú ebédlőssztal | ÷ | Ár ≑<br>15 000 Ft | Keresés: | ÷                    |
| Kedvezmények<br>Leadek                                                                 |    | Szék                                                                             |   | 5 000 Ft          | 0        | ٥                    |
| Marketing                                                                              | ×. | Találatok: 1 - 2 Összesen: 2                                                     |   |                   | Előző    | 1 Következő          |
| 🔊 Pénzügy                                                                              | ~  |                                                                                  |   |                   |          |                      |
| Projekt                                                                                |    |                                                                                  |   |                   |          |                      |
| Sablonok                                                                               | ~  |                                                                                  |   |                   |          |                      |
| Hírlevél                                                                               | ~  |                                                                                  |   |                   |          |                      |
| ılı Statisztika                                                                        | ~  |                                                                                  |   |                   |          |                      |
| le Admin                                                                               |    |                                                                                  |   |                   |          |                      |

A felugró ablak tartalmazza a megfelelő fájlformátumot, és a fájl tallózásához szükséges funkciógombot.

| Bevétel+                                                               |  |                                                                                                    |   |  |  |
|------------------------------------------------------------------------|--|----------------------------------------------------------------------------------------------------|---|--|--|
| <ul> <li>Kezdőlap</li> <li>Értékesítés</li> <li>Partnerek</li> </ul>   |  | el Osstopsk v                                                                                                    | × |  |  |
| Termékek<br>Kedvezmények<br>Leadek                                     |  | Fontos, hogy az excelben a következő sorrendben legyenek az adatok fejléc<br>nélkül!                                                               |   |  |  |
| Marketing     Pénzügy     Projekt                                      |  | Nev   Cikkszám   Nettő ár   Ata százalék   Vámtaritaszám   Leirás<br>Válasszon excel állományt<br>Browse termekek_import_sablon_fejlec_nelkul.xtsx |   |  |  |
| <ul> <li>Sablonok</li> <li>Hirlevél</li> <li>Ji Statisztika</li> </ul> |  | Importálás                                                                                                    |   |  |  |
| Admin                                                                  |  |                                                                                                    |   |  |  |

A helyes importhoz szükséges formai követelmények a következők:

- oszloplista: termék neve, termék cikkszáma, nettó ár, áfa százalék, vámtarifaszám, leírás
- az importálni kívánt fájlban ne legyen fejléc, azaz oszlopnévsor
- ha nincs megadott érték adott mezőhöz(oszlophoz), a táblázatban üres oszlopnak kell szerepelnie

A megfelelő formátumú fájlhoz való tallózás után az Importálás gombra kattintva megkezdhetjük a partneradatok beemelését a rendszerbe. A folyamat végeztével a Termékek menüben a listaelemek közt fognak szerepelni az új termékek.

#### 5.2.3 Termék adatainak szerkesztése

A Termékek menüpont listanézetében láthatjuk a már felvitt termékeket. Adott termék adatainak szerkesztéséhez a termékkel egy sorban található funkciógombok közül a ceruza szimbólumra kell kattintani.

| Bevétel                                        | • | ertexestes<br>Termékek                                 |             |         | + új termék + import |
|------------------------------------------------|---|--------------------------------------------------------|-------------|---------|----------------------|
| <ul><li>Kezdőlap</li><li>Értékesítés</li></ul> | ^ | 10 találat oldalanként Excel Oszlopok v<br>Termék neve | Ár ÷        | Keresés |                      |
| Partnerek<br>Termékek                          |   | Kávés bögre                                            | 3 000,00 €  | 0       | ۵                    |
| Kedvezmények<br>Leadek                         |   | Kör alakú ebédlőasztal                                 | 15 000 Ft   | 0       | 8                    |
| Marketing                                      | ~ | Szék                                                   | 5 000 Ft    | 0       |                      |
| <ul> <li>Pénzügy</li> <li>Projekt</li> </ul>   | ~ | Íróasztal                                              | 20 000,00 € | 0       | 0                    |
| Sablonok                                       | ~ | Találatok: 1 - 4 Összesen: 4                           |             | Előző   | 1 Következő          |
| 🖸 Hírlevél                                     | ~ |                                                        |             |         |                      |
| ılı Statisztika                                | ~ |                                                        |             |         |                      |
| Admin                                          |   |                                                        |             |         |                      |

A funkció egy felugró ablakot aktivál, aminek címe Termék módosítása. A módosítani kívánt mezők megváltoztatása / kitöltése után a Mentés gombra kattintva rögzíthetjük a változtatásokat.

| Bovětel+                                        | Termékek                    |                               |                    |               |               |         | e ój termok 🔤 e import |
|-------------------------------------------------|-----------------------------|-------------------------------|--------------------|---------------|---------------|---------|------------------------|
| <ul> <li>Kandilar</li> <li>Émberdiar</li> </ul> | 10. találat oldalankónt rov | Termék Módosítása             | Ú,                 |               | ×             | Lead-ek |                        |
| Partnaek.<br>Termékek                           |                             | Név<br>Kávés bögre            |                    |               |               | . 2     |                        |
| Kontek<br>Kontek                                |                             | Mennyiségi egység<br>Egyszeri | Cikkszám<br>KB-001 | Vámtarifaszám | År<br>3000.00 | . 2     |                        |
| Marketing v                                     |                             |                               |                    |               |               | a 🖉     |                        |
| ef Porzigy +                                    |                             | Áfa<br>27% ~                  | Valuta<br>Ft ~     |               |               | . 🗷     |                        |
| 🗎 Subtonok 🛛 🖂                                  |                             | Leírás                        |                    |               |               | 26      |                        |
| 🖾 Hidevol 🔗 🔗                                   |                             | Porcelán, füles, fe           | ekete.             |               |               |         |                        |
| ili Statistika 🤌                                |                             | Mantés                        |                    |               |               |         |                        |
| (i) Admin                                       |                             | mentes                        |                    |               |               |         |                        |
|                                                 |                             |                               |                    |               |               |         |                        |

### 5.2.4 Termék törlése

A Termékek menüpont listanézetében láthatjuk a már felvitt termékeket. Adott termék adatainak törléséhez a termékkel egy sorban található funkciógombok közül a kuka szimbólumra kell kattintani.

| Bevétel+                                          |   | terrékek<br>Termékek                                   |   |             |           | + új termék + import |
|---------------------------------------------------|---|--------------------------------------------------------|---|-------------|-----------|----------------------|
| <ul> <li>Kezdőlap</li> <li>Értékesítés</li> </ul> | ^ | 10 találat oldalanként Excel Oszlopok v<br>Termék neve | ÷ | Ár ÷        | Lead-ek 🌲 | Keresés:             |
| Termékek                                          |   | Kávés bögre                                            |   | 3 000 Ft    | 0         |                      |
| Kedvezmények<br>Leadek                            |   | Kör alakú ebédlőasztal                                 |   | 15 000 Ft   | 0 🖉       |                      |
| Marketing                                         | ~ | Szék                                                   |   | 5 000 Ft    | 0         | 0                    |
| <ul><li>Pénzügy</li><li>Projekt</li></ul>         | ~ | Íróasztal                                              |   | 20 000,00 € | o 🖉       | 0                    |
| Sablonok                                          | ~ | Találatok: 1 - 4 Összesen: 4                           |   |             |           | Előző 1 Következő    |
| Hírlevél                                          | ~ |                                                        |   |             |           | -                    |
| ılı Statisztika                                   | ~ |                                                        |   |             |           |                      |
| Admin                                             |   |                                                        |   |             |           |                      |

A felugró ablak megerősítést kér a törlés végrehajtására. A törlés gombra kattintva a termékadatok az adatbázisból eltávolításra kerülnek, a termék eltűnik a listából.

| Bevétel+               |   | terretesures<br>Termékek           |                                    |                  |         | + új termék + import |
|------------------------|---|------------------------------------|------------------------------------|------------------|---------|----------------------|
| 🗑 Kezdőlap             |   | 10 találat oldalanként Excel Oszlo | opok v                             |                  |         | Keresés:             |
| \$ Értékesítés         | ^ | Termék neve                        | +                                  | År ‡             | Lead-ek |                      |
| Termékek               |   | Kávés bögre                        |                                    | 3 000 Ft         | o 🖉     |                      |
| Kedvezmények<br>Leadek |   | Kör alakú ebédlőasztal             |                                    | 15 000 Ft        | 0 🖉     | 0                    |
| E Marketing            | ~ | Szék                               | app.bevetel.hu     Biztosan törli? | 000 Ft           | o 💋     |                      |
| Pénzügy                | × | Íróasztal                          |                                    | ox Cancel 1,00 € | 0 🖉     | 0                    |
| Sablonok               | ~ | Találatok: 1 - 4 Összesen: 4       |                                    |                  |         | iző 1 Következő      |
| 🖸 Hírlevél             |   |                                    |                                    |                  |         |                      |
| ılı Statisztika        | ~ |                                    |                                    |                  |         |                      |
| Admin                  |   |                                    |                                    |                  |         |                      |

#### 5.2.5 Termékadatok exportálása

A táblázat bal felső sarka felett található Excel gomb szolgál a termékadatok exportálására. A gombra kattintva XLSX kiterjesztéssel egy 'Bevétel Termékek nevű Excel fájl kerül mentésre, mely az összes rögzített termékadatot tartalmazza táblázatos formában, még azon oszlopértékeket is, melyek a szoftverfelületen nincsenek megjelenítve.

| Bevétel+                                          |   | ternékek                               |             |           |          | + új termék + import |
|---------------------------------------------------|---|----------------------------------------|-------------|-----------|----------|----------------------|
| <ul> <li>Kezdőlap</li> <li>Értékesítés</li> </ul> | ^ | 10 találat oldalankén Excel Oszlopok v | Âr ≑        | Lead-ek 👌 | Keresés: |                      |
| Partnerek<br>Termékek                             |   | Kávés bögre                            | 3 000 Ft    | 0         | 0        | 0                    |
| Kedvezmények<br>Leadek                            |   | Kör alakú ebédlőasztal                 | 15 000 Ft   | 0         | 0        | ۵                    |
| Marketing                                         | ~ | Szék                                   | 5 000 Ft    | 0         | 0        | Ð                    |
| <ul> <li>Pénzügy</li> <li>Projekt</li> </ul>      | ~ | íróasztal                              | 20 000,00 € | 0         | 0        | 0                    |
| Sablonok                                          | ~ | Találatok: 1 - 4 Összesen: 4           |             |           | Előző    | 1 Következő          |
| Mírlevél                                          | ~ |                                        |             |           |          | _                    |
| ılı Statisztika                                   | ~ |                                        |             |           |          |                      |
| SS Admin                                          |   |                                        |             |           |          |                      |

#### Egy példa a generált fájlra:

| A | $\cdot$ : $\times \checkmark f_x$ Bevétel Termékek |               |         |   |   |   |   |   |   |   |   |   |  |  |
|---|----------------------------------------------------|---------------|---------|---|---|---|---|---|---|---|---|---|--|--|
|   | А                                                  | В             | С       | D | E | F | G | н | 1 | J | к | L |  |  |
| 1 | Bev                                                | étel Termékek |         |   |   |   |   |   |   |   |   |   |  |  |
| 2 | Termék neve                                        | Ár            | Lead-ek |   |   |   |   |   |   |   |   |   |  |  |
| 3 | Kávés bögre                                        | 3 000 Ft      | 0       |   |   |   |   |   |   |   |   |   |  |  |
| 4 | Kör alakú ebédlőasztal                             | 15 000 Ft     | 0       |   |   |   |   |   |   |   |   |   |  |  |
| 5 | Szék                                               | 5 000 Ft      | 0       |   |   |   |   |   |   |   |   |   |  |  |
| 6 | Íróasztal                                          | 20 000,00 €   | 0       |   |   |   |   |   |   |   |   |   |  |  |
| 7 |                                                    |               |         |   |   |   |   |   |   |   |   |   |  |  |

## 5.3 Kedvezmények

A Bevétel+ szoftver kedvezménykezelő menüpontja lehetőséget nyújt az értékesítési csapatok számára, hogy hatékonyan és átláthatóan kezeljék a különböző kedvezményeket, akciókat és promóciókat. Ebben a menüben a megfelelő jogosultságú felhasználók beállíthatják a kedvezmények típusait (pl. százalékos, fix összegű), valamint egy beszédes név adásával meghatározhatják azok célcsoportját. A rendszer adott lead-nél automatikusan kalkulálja az árat az aktivált kedvezmény alapján, így csökkentve az adminisztrációs terheket, és minimalizálva a hibalehetőségeket. A táblázat jobb felső sarkában egy általános keresőmező található, aminek a segítségével kulcsszavakra kereshetünk. A keresőszó beírása után a szoftver azonnal frissíti a táblázatot, és csak azok a kedvezmények fognak megjelenni a listában, ahol valamelyik oszlopérték tartalmazza a megadott kulcsszót. Az egy oldalon látható listaelemek számát a táblázat felett található 'találat oldalanként' legördülő menü segítségével konfigurálhatjuk.

| B                      | Bevétel+ | értékesítt<br>Kedv | rezmények      |            |         |   |                  |
|------------------------|----------|--------------------|----------------|------------|---------|---|------------------|
| ሰ Kezdől               | ар       | Q                  | Keresés        |            |         |   | 10 oldalanként ∨ |
| \$ Értékes<br>Partnere | sítés ^  | KEDVI              | EZMÉNY NEVE \$ | TÍPUSA     | MÉRTÉKE |   |                  |
| Terméke                | ek .     | Évino              | dító           | Százalékos | 10%     | 0 | D                |
| Leadek                 | nenyek   | Black              | k Eridau       | Százalákos | 30%     | 0 | 8                |
| 🖲 Market               | ting ~   | Black              | ктпоау         | 5242416805 | 50%     | _ | -                |
| i Pénzüg               | ау ~     | Első               | vásárlás       | Egyösszegű | 1000    | 0 | ۲                |
| Projekt                |          |                    |                |            |         |   |                  |
| Sablon                 | iok ~    | Tized              | lik vásárlás   | Egyösszegű | 2000    | Ø |                  |
| 🗹 Hírlevé              | il ~     |                    |                |            |         |   |                  |
| ılı Statiszt           | tika 🗸 🗸 | ← El               | lőző           |            | 1       |   | Következő →      |
| 🚷 Admin                |          |                    |                |            |         |   |                  |

## 5.3.1 Új Kedvezmény létrehozása

Az Új kedvezmény rögzítése funkció a Kedvezmények menüben a jobb felső sarokban található '+' gombra kattintva érhető el.

| Bevétel+                                       |   | Kedvezmények                                                      |            |         |   |                       |
|------------------------------------------------|---|-------------------------------------------------------------------|------------|---------|---|-----------------------|
| Kezdőlap                                       | Â | Q Keresés                                                         |            |         |   | 10 oldalanként $\vee$ |
| Partnerek                                      |   | KEDVEZMÉNY NEVE \$                                                | TÍPUSA     | MÉRTÉKE |   |                       |
| Termékek<br>Kedvezmények                       |   | Évinditó                                                          | Százalékos | 10%     | 0 | 8                     |
| Leadek<br>IP Marketing                         | ~ | Black Friday                                                      | Százalékos | 30%     | Ø | 8                     |
| <ul> <li>Pénzügy</li> <li>Projekt</li> </ul>   | ~ | Első vásárlás                                                     | Egyösszegű | 1000    | Ø | 8                     |
| <ul> <li>Sablonok</li> <li>Hírlevél</li> </ul> | č | Tizedik vásárlás                                                  | Egyösszegű | 2000    | 0 | 8                     |
| ता Statisztika                                 | ~ | Tanévkezdés diákoknak                                             | Egyösszegű | 5000    | ı | 8                     |
|                                                |   | Szolgálati kedvezmény (tanár/rendőr/tűzoltó/egészségügyi dolgozó) | Százalékos | 10%     | l |                       |

A '+' gombra kattintás egy felugró ablakot eredményez, ahol megadhatjuk a kedvezmény adatait. A termékadatok az alábbiak: kedvezmény neve, kedvezmény típusa, kedvezmény mértéke. A kedvezmény típusa legördülő menüből választható ki, lehetséges egyösszegű, vagy százalékos kedvezményt megadni. A kedvezmény adatainak megadása után a Mentés gombra kattintással rögzíthetjük az új kedvezményt a rendszerben.

| Bevétel+                    | tertexistits<br>Kedvezmények |                                        |        |          |   |                  |
|-----------------------------|------------------------------|----------------------------------------|--------|----------|---|------------------|
| 🕅 Kezdőlap                  |                              |                                        |        |          |   | 10 oldalanként 🗸 |
| \$ Értékesítés<br>Partnerek |                              | Új kedvezmény                          | ×      | SA       |   |                  |
| Termékek                    | Évindító                     | Név                                    |        | zalékos  | 1 | 8                |
| Leadek                      | Black Friday                 | Mikulás napi                           |        | zalékos  |   | 8                |
| Marketing A Pénzügy         |                              | Típus<br>Egyösszegű                    | ~      |          |   |                  |
| Projekt                     | Első vásárlás                | Mérték<br>1000                         |        | összegű  |   |                  |
| Sablonok                    | Tizedik vásárlás             |                                        |        | összegű  | 0 | 8                |
| II Statisztika              | Tanévkezdés diákoknak        |                                        | Mentés | összegű  |   | 0                |
| Admin                       | Szolgálati kedvezmény (taná  | r/rendőr/tűzoltó/egészségügyi dolgozó) | Sz     | ázalékos |   | 8                |

#### 5.3.2 Kedvezmény adatainak szerkesztése

A Kedvezmények menüpont listanézetében láthatjuk a már felvitt kedvezményeket. Adott kedvezmény adatainak szerkesztéséhez a kedvezménnyel egy sorban található funkciógombok közül a ceruza szimbólumra kell kattintani.

| Bevétel+                    |   | tertexestrés<br>Kedvezmények                                      |            |         |   | •                |
|-----------------------------|---|-------------------------------------------------------------------|------------|---------|---|------------------|
| ሰ Kezdőlap                  |   | Q Keresés                                                         |            |         |   | 10 oldalanként ∨ |
| \$ Értékesítés<br>Partnerek | ^ | KEDVEZMÉNY NEVE \$                                                | TÍPUSA     | MÉRTÉKE |   |                  |
| Termékek<br>Kedvezmények    |   | Évindító                                                          | Százalékos | 10%     | 0 | ۲                |
| Leadek<br>Marketing         | ~ | Black Friday                                                      | Százalékos | 30%     | 1 | Ð                |
| ✓ Pénzügy Ø Projekt         | ~ | Első vásárlás                                                     | Egyösszegű | 1000    | 0 | 0                |
| Sablonok                    | ž | Tízedik vásárlás                                                  | Egyösszegű | 2000    | 1 |                  |
| ili Statisztika             | ~ | Tanévkezdés diákoknak                                             | Egyösszegű | 5000    | 0 | Û                |
| ध्रु Admin                  |   | Szolgálati kedvezmény (tanár/rendőr/tűzoltó/egészségűgyi dolgozó) | Százalékos | 10%     | 0 | ۲                |

A funkció egy felugró ablakot aktivál, aminek címe Kedvezmény módosítása. A módosítani kívánt mezők megváltoztatása / kitöltése után a Mentés gombra kattintva rögzíthetjük a változtatásokat.

| -                                            |                             |                         |            |  |   |   |  |  |
|----------------------------------------------|-----------------------------|-------------------------|------------|--|---|---|--|--|
| Bevétel+                                     |                             |                         |            |  |   |   |  |  |
| ሰ Kezdőlap                                   | Évinditó                    |                         | Százalékos |  | 1 |   |  |  |
| \$ Értékesítés<br>Partnerek                  | Black Friday                | Kedvezmény Módosítása   | × ralékos  |  |   | 8 |  |  |
| Termékek<br>Kedvezmények                     | Első vásárlás               | Név<br>Hibás kedvezmény | összegű    |  |   | 8 |  |  |
| Leadek                                       | Tizedik vásárlás            | Típus<br>Százalékos     | összegű    |  | 0 | 8 |  |  |
| <ul> <li>Pénzügy</li> <li>Projekt</li> </ul> | Tanévkezdés diákoknak       | Mérték<br>80            | összegű    |  | 0 | • |  |  |
| Sablonok Hírlevél                            | Szolgálati kedvezmény (taná |                         | zalékos    |  | 1 | 8 |  |  |
| ılı Statisztika                              | Törlésre szánt kedvezmény   |                         | Mentés     |  |   |   |  |  |
|                                              | Hibás kedvezmény            |                         | Százalékos |  | 0 |   |  |  |

#### 5.3.3 Kedvezmény törlése

A Kedvezmények menüpont listanézetében láthatjuk a már felvitt kedvezményeket. Adott kedvezmény adatainak törléséhez a kedvezménnyel egy sorban található funkciógombok közül a kuka szimbólumra kell kattintani.

| Bevétel+                    |   | tertexestrés<br>Kedvezmények                                      |            |         |   | +                |
|-----------------------------|---|-------------------------------------------------------------------|------------|---------|---|------------------|
| ሰ Kezdőlap                  |   | Q Keresés                                                         |            |         |   | 10 oldalanként ~ |
| \$ Értékesítés<br>Partnerek | ^ | KEDVEZMÉNY HEVE \$                                                | TÍPUSA     | MÉRTÉKE |   |                  |
| Termékek<br>Kedvezmények    |   | Évindító                                                          | Százalékos | 10%     |   | 0                |
| Leadek<br>Marketing         | ~ | Black Friday                                                      | Százalékos | 30%     | 0 | 8                |
| ✓ Pénzügy Ø Projekt         | ~ | Első vásárlás                                                     | Egyösszegű | 1000    | 1 |                  |
| Sablonok Hírlevél           | ž | Tīzedik vásárlás                                                  | Egyösszegű | 2000    | P | 8                |
| ili Statisztika             | ~ | Tanévkezdés diákoknak                                             | Egyösszegű | 5000    | P | 8                |
| 39 Admin                    |   | Szolgálati kedvezmény (tanár/rendőr/tűzoltó/egészségügyi dolgozó) | Százalékos | 10%     | 1 | 0                |

A felugró ablak megerősítést kér a törlés végrehajtására. A törlés gombra kattintva a kedvezmény adatai az adatbázisból eltávolításra kerülnek, a kedvezmény eltűnik a listából.

| Bevétel+                         |        | enterestres<br>Kedvezmények                   | ressins<br>edvezmények |            |         |                  |  |  |  |  |  |
|----------------------------------|--------|-----------------------------------------------|------------------------|------------|---------|------------------|--|--|--|--|--|
| ሰ Kezdőlap                       |        |                                               |                        |            |         | 10 oldalanként 🗸 |  |  |  |  |  |
| \$ Értékesítés Partnerek         | ^      | KEDVEZMĚNY NEVE \$                            |                        | TÍPUSA     | MÉRTÉKE |                  |  |  |  |  |  |
| Termékek<br>Kedvezmények         |        | Évindító                                      |                        | Százalékos | 10%     |                  |  |  |  |  |  |
| Leadek<br>I Marketing            | ~      | Black Friday                                  | 🕀 appbeveteliku        | Százalékos | 30%     |                  |  |  |  |  |  |
| ✓ <sup>3</sup> Pénzügy ③ Projekt | ~      | Első vásárlás                                 | Bictosan tödi?         | Egyösszegű | 1000    |                  |  |  |  |  |  |
| Sablonok                         | ~<br>~ | Tizedík vásárlás                              |                        | Egyösszegű | 2000    | 2 8              |  |  |  |  |  |
| ili Statisztika                  | ~      | Tanévkezdés diákoknak                         |                        | Egyösszegű | 5000    | 2 8              |  |  |  |  |  |
| ig some                          |        | Szolgálati kedvezmény (tanár/rendőr/tűzoltó/e | egészségügyi dolgozó)  | Százalékos | 10%     |                  |  |  |  |  |  |

## 5.4 Leadek

Az Értékesítés menüpont Lead almenüje lehetőséget biztosít az értékesítési csapatok számára, hogy hatékonyan nyomon kövessék és kezeljék az új üzleti lehetőségeket. Ebben a menüben a felhasználók rögzíthetik a potenciális ügyfelek adatait, beleértve a kapcsolatfelvételi információkat, érdeklődési területeket, az ügyféljelölt számára érdekes termékeket, valamint a lead forrását (weboldal, email-es vagy telefonos megkeresés, személyes találkozó). A rendszer lehetővé teszi a lead-ek százalékos minősítését az üzletkötés becsült sikeressége alapján, ami segíti a prioritások meghatározását és az értékesítési erőforrások optimalizálását. A menüpont segítségével könnyedén követhetőek a határidők, továbbá emlékeztetők beállítása is lehetséges a következő kapcsolatfelvételhez, ezáltal is támogatva a hatékony ügyfélkezelést.

|    | Bavátalt                 |   | Lead-ek |        |                            |                    |           |                    |                  |               |                     |          | Régi f | elület | Szűr | + új Lead    |                    |
|----|--------------------------|---|---------|--------|----------------------------|--------------------|-----------|--------------------|------------------|---------------|---------------------|----------|--------|--------|------|--------------|--------------------|
| 6  | Kezdőlap                 |   | #       | ^      | Partner 🛋<br>szürés        | Termékek<br>szűrés | Státusz 🔺 | Becsült<br>bevétel | Várható<br>érték | Értékesítő 🔺  | Rögzítése<br>szűrés | <u> </u> | •      | ×      | ^    | ×            | Határidő<br>szűrés |
| \$ | Értékesítés<br>Partnerek | ^ |         | 2      | Alföldi<br>Gabonakonszern  | Kávés bögre        | 80%       | 3 000              | 2 400            | Lippai Attila | 2024. 11. 01.       |          | :      | 2      | 0    | Black Friday | 2024. 10. (        |
|    | Termékek<br>Kedvezmények |   |         | 3      | Kávéforgalmazó<br>Tesztcég | törlendő           | 0%        | 23 434             | 0                | Lippai Attila | 2024. 11. 01.       |          | ;      | 3      | 0    |              | 2024. 11. (        |
|    | Leadek                   |   |         | 4      | Vízmű                      | Íróasztal          | 100%      | 24 000             | 24 000           | Lippai Attila | 2024. 11. 01.       |          | :      | 3      | 0    |              | 2024. 11. (        |
| 8  | Marketing                | ~ |         |        |                            |                    |           |                    |                  |               |                     |          |        |        |      |              |                    |
| ~7 | Pénzügy                  | × |         | 1      | Kávéforgalmazó<br>Tesztcég | Íróasztal          | 50%       | 24 000             | 12 000           | Lippai Attila | 2024. 11. 01.       |          | :      | 2      | 0    |              | 2024. 11. 1        |
| \$ | Projekt                  |   |         | 1 db   | 3 db                       | 4 db               | 57%       | 74 434             | 38 400           |               |                     |          |        | 2      | 0    |              |                    |
|    | Sablonok                 | ~ |         |        |                            |                    |           |                    |                  |               |                     |          |        |        | _    |              |                    |
|    | Hírlevél                 | ~ | I Si    | kertel | en   🔵 Sikeres   🔵 Fol     | lyamatban          |           |                    |                  |               |                     |          | Első   | Előző  | 1    | Következő    | Utolsó             |
| di | Statisztika              | ~ |         |        |                            |                    |           |                    |                  |               |                     |          |        |        |      |              |                    |
| ٩  | Admin                    |   |         |        |                            |                    |           |                    |                  |               |                     |          |        |        |      |              |                    |

A menüben látható az összes eddig felvett lead táblázatos formában, a táblázat legalsó sora pedig az adott oszlop összesített számait tartalmazza. A táblázat összes oszlopának megtekintéséhez a táblázat alján egy gördítősáv érhető el. Alapértelmezett nézetként az összes lead betöltődik, semmilyen előzetes szűrés nincs alkalmazva. A listaelemek szűrése funkció a táblázat fejlécében az oszlopcímek alatt található "szűrés" beviteli mezőre kattintva érhető el. Szűréskor az oszlopok lehetséges értékeinél a legördülő menüből egyetlen érték választható ki, a Termékek oszlop esetén többszörös kiválasztás is lehetséges. A határidő oszlop szűrőmezőjébe kattintva két dátumválasztó ugrik fel, ahol beállíthatjuk a két dátumot, amik közt a kívánt határidős lead-ekre kíváncsiak vagyunk. A beállított szűrő törlése a szűrőmezőbe kattintással, és az ott szereplő szöveg manuális törlésével lehetséges. Az összes szűrő törléséhez használhatjuk a jobb felső sarokban látható Szűrők törlése gombot is. Szintén a jobb felső sarokban található egy funkciógomb, amivel a Bevétel+ szoftver régi felhasználói felületéhez térhetünk vissza, a gomb neve Régi felület. A rendezési sorrend azon oszlopok alapján hajtható végre, amely oszlopnevek egy felfelé vagy lefelé mutató nyilat tartalmaznak. Adott oszlopnévre kattintva az oszlopértékek szerint lehet a lead-eket növekvő vagy csökkenő sorrendbe rendezni. A lead-ek státusza lehet összes, folyamatban, sikeres, sikertelen, és törölve. A listaelemek státusz szerinti színjelöléssel bírnak. A folyamatban levő lead-ek zöld színben jelennek meg, a sikertelen lead-ek pirosban, a sikeresen lezártak pedig kékben. Lead-hez rendelt lejárt határidős esemény esetén a határidő piros színnel jelenik meg a lead-ek alapszínétől függetlenül.

#### 5.4.1 Új lead felvétele

Az Új lead rögzítése funkció a Leadek menüben a jobb felső sarokban található Új Lead gombra kattintva érhető el.

| Bevételt                      | értékesítés<br>Lead-e |                            | Régi felület Szűrők törlése + új Lead |           |         |                  |               |               |          |       |       |               |       |
|-------------------------------|-----------------------|----------------------------|---------------------------------------|-----------|---------|------------------|---------------|---------------|----------|-------|-------|---------------|-------|
| Deveter                       | # ^                   | Partner A                  | Termékek                              | Státusz 🔺 | Becsült | Várható<br>érték | Értékesítő 🌧  | Rögzítése     | • •      | ≅ ^   | %     | Határidő      |       |
| M Kezdőlap                    |                       | szürés                     | szűrés                                | szűrés    | bereter | ertex            | szűrés        | szűrés        |          |       |       | szűrés        |       |
| \$ Értékesítés ^<br>Partnerek | 3                     | Kávéforgalmazó<br>Tesztcég | törlendő                              | 0%        | 23 434  | 0                | Lippai Attila | 2024. 11. 01. | 3        | 0     |       | 2024. 11. 01. | 11:00 |
| Termékek                      | 2                     | Alföldi                    | Kávés bögre                           | 80%       | 3 000   | 2 400            | Lippai Attila | 2024. 11. 01. | 2        | 0     | Blac  | 2024. 10. 30. | 10:00 |
| Kedvezmények                  |                       | Gabonakonszem              |                                       |           |         |                  |               |               |          |       | Flida |               |       |
| Leadek                        | 1                     | Kávéforgalmazó<br>Tesztcég | Íróasztal                             | 50%       | 24 000  | 12 000           | Lippai Attila | 2024. 11. 01. | 2        | 0     |       | 2024. 11. 12. | 11:00 |
| I Marketing ~                 |                       |                            |                                       |           |         |                  |               |               |          |       |       |               |       |
| 🔎 Pénzügy 🗸 🗸                 | 4                     | Vízmű                      | Iróasztal                             | 100%      | 24 000  | 24 000           | Lippai Attila | 2024. 11. 01. | 3        | 0     |       | 2024. 11. 01. | 12:00 |
| Projekt                       | 4 db                  | 3 db                       | 4 db                                  | 57%       | 74 434  | 38.400           |               |               | 2        | 0     |       |               | _     |
| 🖹 Sablonok 🗸                  | 400                   | 0.00                       | 405                                   | 07.8      | /4404   | 00400            |               | -             | 2        | 0     |       |               |       |
| 🗹 Hírlevél 🗸 🗸                | Sikertel              | en   🔵 Sikeres   🔵 Fo      | lyamatban                             |           |         |                  |               |               | Első Elé | ŏző 1 | Köv   | etkező Utol   | lsó   |
| ılı Statisztika 🗸             |                       |                            |                                       |           |         |                  |               |               |          |       |       |               |       |
| Admin                         |                       |                            |                                       |           |         |                  |               |               |          |       |       |               |       |

Az Új Lead gombra kattintás egy felugró ablakot eredményez, ahol megadhatjuk a lead adatait. A leadhez annak felvételekor megadandó adatok az alábbiak:

- lead-hez tartozó partnercég: legördülő menüből választható a már felvitt partnerek közül
- kapcsolat (partnercégben megadott kapcsolattartó): legördülő menüből választható a partnerhez felvitt kapcsolattartók közül, vagy ha csak egy kapcsolattartó van, akkor automatikusan kitöltődik a partnercég kiválasztásakor
- csatorna: marketing csatorna, amin keresztül a Lead keletkezett, legördülő menü, lehetséges értékek a Marketing menüpont Marketing csatornák almenüjében hozhatóak létre
- kezdeti kommunikáció csatornája: legördülő menüből választható értékek: Email, Személyes találkozó, Telefon, Űrlap
- kedvezmény: a lead felvétel során a partner részére biztosított kedvezmény adható itt meg, legördülő menüből választható az eddig felvitt kedvezmények közül
- termék: legördülő menüből kiválasztható az eddig felvitt terméklistából
- raktár: a partnerhez társított esetleges megrendeléshez lehet preferált raktárt kiválasztani legördülő menüből
- esély(%): becsült százalékos esélye a sikeres üzletkötésnek
- következő teendő: szabad szöveges megjegyzés mező
- következő dátum: emlékeztető/határidő dátumának beállítása a következő teendőhöz
- következő időpont: emlékeztető/határidő időpontjának beállítása a következő teendőhöz
- következő kommunikációs csatornája: következő teendőhöz rögzíthető a preferált kommunikációs csatorna, legördülő menüből választható
- fájdalompont: szabad szöveges megjegyzés mező, amiben minden, az aktuális ajánlattal kapcsolatos információ rögzíthető, ami elősegítheti a sikeres üzletkötést, itt érdemes a partner fájdalompontjait rögzíteni

| B                           | Lead-ek         | Új Lead                                      |                           |                             | Új p              | artner × |   |     |   | k tärlese 🛛 + új Lead    |
|-----------------------------|-----------------|----------------------------------------------|---------------------------|-----------------------------|-------------------|----------|---|-----|---|--------------------------|
| 🗇 Kezdőlap                  | # - Partn       | Partner<br>Válasszon!                        | <u>v</u>                  | Kapcsolat<br>Válasszon cége | et!               | ~        | 1 | ~ X |   | K Határidő a             |
| \$ Ertökesitös<br>Partnerek | 3 Kave<br>Teszt | Csatorna                                     | Kezdeti kommunikā         | ció csatornája              | Kedvezmény        |          |   |     |   | 2024. 11. 01. 11:00      |
| Termékok                    | 2 AH6h<br>Gabo  | Nincs meghatározva                           | E-mail                    | Č,                          | Nincs             |          |   |     |   | Blac 2024, 10, 30, 10:00 |
| Leadek                      | 1 Kave          | Termék<br>ISZ-001-Íróasztal                  | Raktár<br>Raktár kiválasz | tása ×                      | Esély (%)         | 0        |   |     |   |                          |
| Marketing                   | 4 Vizm          | Következő teendő                             | Következő dátum           |                             | Következő időpont |          |   |     |   |                          |
| © Projekt                   | 4 db 3 db       |                                              | mm / dd / yyy             | y 🛱                         | 06:00 AM          |          |   | 2   |   |                          |
| Salslonok                   | Sikertelen   (  | Következő Kommunikációs csatornája<br>E-mail |                           |                             |                   |          |   |     | 1 |                          |
| di Statisztika              |                 | B I � " ↔ 旨 ☱                                |                           |                             |                   |          |   |     |   |                          |
| l Admin                     |                 | Fájdalompont                                 |                           |                             |                   |          |   |     |   |                          |
|                             |                 |                                              |                           |                             |                   |          |   |     |   |                          |

A Leadek menüben az Új Lead felvételénél lehetséges új partnercég rögzítése is. Ez az Új Lead gombra kattintás után a felugró ablak jobb felső sarkában az Új partner csúszka aktiválásával érhető el.

|       | 0        | ENTRESITES.    |                                    | _                                 |                            |                                 |         |      |   |                         |
|-------|----------|----------------|------------------------------------|-----------------------------------|----------------------------|---------------------------------|---------|------|---|-------------------------|
|       | B        | Lead-ek        | Új Lead                            |                                   | 1                          | 🔶 🚺 Új pa                       | rtner × |      |   | toriese + uj Lead       |
|       | Bevétel+ |                |                                    |                                   |                            |                                 | _       | <br> |   |                         |
| 6     |          | # A Partn      | Partner<br>Alföldi Gabonakonszern  | ×                                 | Kapcsolat<br>Alföldi Gábor |                                 | ~       |      |   |                         |
| \$    |          | 3 Kévé         |                                    |                                   |                            |                                 |         |      |   | 2024. 11. 01. 11:00     |
|       |          | Teszt          | Csatorna                           | Kezdeti kommunikác<br>E-mail      | ió csatornāja 🗸            | Kedvezmény                      | ~       |      |   |                         |
| Ĩ     |          | 2 Alf61        | Tunica mognatarozva                | L-man                             |                            | Hinda                           |         |      |   | lac 2024, 10, 30, 10:00 |
| 4     |          | Gabe           | (c                                 | É la                              |                            | la ne das                       | _       |      |   |                         |
| ł     | Leadek   | 1 Kaive        | ISZ-001-Íróasztal                  | Raktár kiválaszta                 | ása 🗸                      | Esely (%)                       | 0       |      |   |                         |
| 19    |          | Teszt          |                                    |                                   |                            |                                 |         |      |   |                         |
| 14    |          | 4 Vizm         | Következő teendő                   | Következő dátum<br>mm / dd / yyyy |                            | Következő időpont<br>06 : 00 AM |         |      |   |                         |
| 0     |          | A also - 7 als |                                    |                                   |                            |                                 |         |      |   |                         |
|       |          | 400 500        | Következő Kommunikációs csatornája |                                   |                            |                                 |         | 1    |   |                         |
|       |          | Sikertelen     | E-mail                             |                                   |                            |                                 |         |      | 1 |                         |
| зðі - |          |                | BI 99 99 49 🗏 🗏                    |                                   |                            |                                 |         |      |   |                         |
| 0     |          |                | Fäjdalompont                       |                                   |                            |                                 |         |      |   |                         |
|       |          |                |                                    |                                   |                            |                                 |         |      |   |                         |

A csúszka átállításával az Új Lead felugró ablak partner adatokat rögzítő legördülő menüi szöveges beviteli mezővé alakulnak át, ahol a cég neve, adószáma, kapcsolattartó neve, kapcsolattartó telefonszáma, kapcsolattartó email címe adható meg.

| Benétela                                      | Lead-ek          | Új Lead                                      |                                 | Új partner ×           | Regi felù |     |        | + új Lead          |
|-----------------------------------------------|------------------|----------------------------------------------|---------------------------------|------------------------|-----------|-----|--------|--------------------|
| 🗇 Kezdőlap                                    | # - Partn        | Cég neve Cég ado                             | ószáma Kapcsolat neve           | Kapcsolat telefonszáma |           | X · | ж н    | ntáridő            |
| \$ Ertekesites<br>Partnensk                   | 3 Kave<br>Teszt  | Kapcsolat e-mail                             |                                 |                        | а         |     |        |                    |
| Termékek<br>Kedvozmónyek                      | 2 Alfóli<br>Gabo | Csatorna                                     | Kezdeti kommunikáció csatornája | Kedvezmény             | 2.        |     |        | 024, 10, 30, 10:00 |
| Leadek                                        | d Kave<br>Teart  | Nincs meghatározva                           | E-mail V                        | Nincs                  | 2         |     |        |                    |
| A* Pénzügy                                    | 4 Vizm           | Termék<br>ISZ-001-Íróasztal                  | Raktár<br>Raktár kiválasztása   | Esély (%)              | 3         |     |        |                    |
| <ul> <li>Projekt</li> <li>Sabionok</li> </ul> | 4 db 3 db        | Következő teendő                             | Következő dátum                 | Következő időpont      | 2         |     |        |                    |
| 🖾 Hirlevél                                    | Sikertelen       |                                              |                                 | 00:00 AM               | Első El   | 875 | Kovetk |                    |
| di Statisztika                                |                  | Következő Kommunikációs csatornája<br>E-mail |                                 |                        |           |     |        |                    |
|                                               |                  | B I � " ↔ 這 ☰                                |                                 |                        |           |     |        |                    |
|                                               |                  | Fäjdalompont                                 |                                 |                        |           |     |        |                    |

A lead adatainak megadása után a Mentés gombra kattintással rögzíthetjük az új lead-et a rendszerben. Ha az Új partner funkció is aktiválva lett, akkor a cégadatok bekerülnek a Partnerek közé is.

#### 5.4.2 Lead szerkesztése

A Leadek menüpont listanézetében tetszőleges lead-re kattintva megnyithatjuk a lead adatait szerkesztésre. A lead vonal feletti része a partner és a lead alapadatait tartalmazza. Ugyanitt a ceruzaszimbólumra kattintva módosíthatjuk a lead felvételekor megadott marketing csatornát, a kezdeti kommunikációs csatornát, a fájdalompontot és a címkéket.

| <ul> <li>Bevétel+</li> <li>Kezdőlap</li> <li>Értékesítés</li> <li>Marketing</li> <li>Pénzügy</li> <li>Pojekt</li> <li>Sablonok</li> <li>Hirtevél</li> </ul> | ~ ~ ~ ~ ~ | Extremite <b>O O</b> Alapita:         Statis:         Totekarsydg:         Kake forgalmazais         Statis:         Statis:         Till sudapest, Deak Ference ter 1         Kajta:         Fajdalompont:         Alactorie:         Figdalompont:         Circle for forgalmazing termine         Circle for forgalmazing termine         Circle for forgalmazing termine |          |
|----------------------------------------------------------------------------------------------------|-----------|----------------------------------------------------------------------------------------------------|----------|
| ılı Statisztika<br>Admin                                                                                                    | ~         | Dokumentumok     + Sablon     • Pétrzügyl v       TÍPUS     KIÁLLÍTVA     KÜLDVE     LETÖLTVE     ÖSSZEG       + Új esemény     © Mind     E-mail     Személyes találkozó     Telefon     Úrlap       + Kapcsolódó projekt létrehozása     Íróasztal     Raktár: rűnes kíválasztva                                                                                           | Σ 24 000 |
| ¢ 8. ₽                                                                                                    |           | Lippai Attila - E-mail - Kovács Elemér<br>50% © 2024.11.01 10:25 Határidő:2024.11.12 11:00<br>Alidolat kikildése                                                                                                    | •        |

Amennyiben sikeres volt a lead, és rendszeresen ismétlődő megrendelés jött létre a partner részéről, a Rendszeresség csúszkát aktiválva automatikusan ismétlődő számlázást állíthatunk be adott partnerhez. A csúszka ismétlődőre állításával megjelenik egy szerkesztőceruza, amivel a gyakoriságot állíthatjuk, itt az egységnek napot, hónapot és évet adhatunk meg. Az ismétlődési egység és az egység számosságának beállítása után a Mentés gombra kattintva rögzíthetjük az automatikus számlázási funkciót.

| <ul> <li>Kezdőlap</li> <li>Kezdőlap</li> <li>Értékesítés</li> <li>Marketing</li> <li>Pénzügy</li> <li>Projekt</li> <li>Sablonok</li> <li>Hirlevél</li> <li>Katisztika</li> <li>Admin</li> </ul> |             | Advazimi 12345678 Advazimi 12345678 Advazimi 12345678 Advazimi 12345678 Advazimi 12345678 Advazimi 12345678 Constraints and the set mindeminek kavece phu Staminazia Staminazia |   |
|----------------------------------------------------------------------------------------------------|-------------|----------------------------------------------------------------------------------------------------|---|
|                                                                                                    |             | Ev     rmékek     Σ 24 000       TIPUS     KIÁLLÍTVA     KÖLDVE     LETÖLTVE     ÖSSZEG     Írásztal<br>Pástár nincs kivelasztva     I       • Új esemény     © Mind     E-mail     Személyes találkozó     Telefon     Úrlap     Mennyiség: 1 Egyszeri     Egyszeri       + Kapcsolódó projekt létrehozása <ul> <li>C</li> <li>Sox</li> </ul> <ul> <li>C</li> </ul> <ul> <li>C</li> <li>Sox</li> </ul> <ul> <li>C</li> <li>Sox</li> </ul> <ul> <li>C</li> <li>Sox</li> </ul> <ul> <li>C</li> <li>Sox</li> </ul> <ul> <li>C</li> <li>Sox</li> </ul> <ul> <li>C</li> <li>C</li> <li>Sox</li> </ul>                                                                                                    |   |
| Bevétel+                                                                                                    | , , , , , , | Erreceite<br>Cadezaria: 12345/78<br>Alapitás: -0001.11.30<br>Tervitenysg: Kive forgalmazás<br>Száhláziá - menkinekijkavecog.hu<br>Száhláziá - menkinekijkavecog.hu<br>Száhláziá - terene tér 1<br>Rögzítve: 2024.10.31 15:12<br>Cintekis: 1<br>Alacsony értékesítési ráta, nehéz nyomonkövethetősége a tárgyalásoknak<br>Cintekis: 1<br>digitalizáció x;                                                                                                    |   |
| 영) Admin                                                                                                    |             | Dokumentumok + Sablon + Pérsőgyl ν + Termékek Σ24.00                                                                                                    | 0 |
|                                                                                                    |             | TÍPUS KIÁLLÍTVA KÜLDVE LETÖLTVE ÖSSZEG<br>+ Új esemény ⓒ Mind E-mail Személyes találkozó Telefon Úrlap<br>+ Kapcsolódó projekt látrehozása                                                                                                    |   |

A címkék felirat melletti '+' gombra kattintva új címkét adhatunk lead-hez. A gombra kattintás hatására egy Új címke című felugró ablak jelenik meg, ahol egy legördülő menüből kiválaszthatjuk a lead-hez társítani kívánt címkéket, egy lead-hez több címke is tartozhat. A lehetséges címkék az Admin menüpont Készletek almenüjében konfigurálhatóak a megfelelő jogosultsággal.

| Bevétel+                                          | Fájdalompont:<br>alacsony értékesítési ráta, nehéz             | Rögzítő: Lippai Attila<br>: nyomonkövethetősége a tárgyalásoknak |          |
|---------------------------------------------------|----------------------------------------------------------------|------------------------------------------------------------------|----------|
| <ul> <li>Kezdőlap</li> <li>Értékesítés</li> </ul> | Cimkék: 💽<br>digitalizáció X;                                  |                                                                  |          |
| Marketing                                         |                                                                |                                                                  |          |
| <ul> <li>Pénzügy</li> <li>Projekt</li> </ul>      | Dokumentumok                                                   | Új Cimke × Irmékek                                               | Σ 24 000 |
| B Sablonok                                        | TÍPUS KIÁLLÍTVA                                                | bevételnövelés                                                   | D        |
| ili Statisztika                                   | + Kapcsolódó projekt létrehoz                                  | bevětelnôvelés důjtalizáció důtí                                 |          |
| Admin                                             |                                                                | Mentós                                                           | <b>F</b> |
|                                                   | 50% © 2024.11.02 10:02                                         |                                                                  |          |
|                                                   | Értékesítő módosítása<br>Régi: Lippai Attila<br>Új: Teszt Elek | Black Friday Százalékos 30%                                      |          |

Mentés gombra kattintás után a címke rögzítésre kerül a lead-hez. A címkék a Lead-ek menüpont listanézetében az utolsó oszlopban jelennek meg, szűrési művelethez az oszlopnévre kattintva alkalmazhatóak.

|              | B                     |              | Lead    | d-ek        |                  |         |     |   |              |                     |   |                    |                                | Régi f | elület Szűről | törlése   | · új Lead |
|--------------|-----------------------|--------------|---------|-------------|------------------|---------|-----|---|--------------|---------------------|---|--------------------|--------------------------------|--------|---------------|-----------|-----------|
| A 14         | Beveter+              |              | Értél   | kesítő 🔺    | Rögzítése        | - •     | ▲ X |   | %            | Határidő            | • | Csatorna 🔺         | Kontakt                        |        | Címkék        |           |           |
| (I) Ke       | izooiap               |              | [ store |             |                  |         |     |   |              | attres              |   |                    |                                |        |               |           |           |
| \$ Éri<br>Pa | tékesítés<br>rtnerek  | ^            | ) Lipp  | ai Attila   | 2024. 11. 01.    |         | 2   | 0 | Black Friday | 2024. 10. 30. 10:00 | D | Nincs meghatározva | Alföldi Gábor-<br>+36201123344 |        |               |           |           |
| Ter          | rmékek<br>idvezmények |              | ) Lipp  | ai Attila   | 2024, 11, 01,    |         | 3   | 0 |              | 2024. 11. 01. 11:0  | 0 | Nincs meghatározva | Kovács Elemér<br>+36201234567  |        |               |           |           |
| Lea          | adek                  |              | ) Lipp  | ai Attila   | 2024, 11, 01,    |         | 3   | 0 |              | 2024. 11. 01. 12:00 | ) | Nincs meghatározva | Vizes Péter-                   |        |               |           |           |
| (III) . A.   | advatian              |              |         |             |                  |         |     |   |              |                     |   |                    | +36202234455                   |        |               |           |           |
| ✓ Pé         | inzügy                | ~            | ) Tesz  | t Elek      | 2024. 11. 01.    |         | 3   | 0 |              | 2024, 11, 12, 11:00 | 0 | Google Adwords     | Kovács Elemér<br>+36201234567  |        | digitalizáció |           |           |
| Pro          | ojekt                 |              |         |             |                  |         |     |   |              |                     | - |                    |                                |        |               |           |           |
| 🗎 Sa         | ablonok               | ~            | )       |             |                  |         | 2   | 0 |              |                     |   |                    |                                |        | _             |           |           |
| M Hi         | rlevél                | 1 <b>4</b> 1 | Sike    | ertelen   🤇 | Sikeres   🔵 Foly | amatban |     |   |              |                     |   |                    |                                | Első   | Előző 1       | Következő | Utolsó    |
| di St        | atisztika             | ~            |         |             |                  |         |     |   |              |                     |   |                    |                                |        |               |           |           |
| Ac           | dmin                  |              |         |             |                  |         |     |   |              |                     |   |                    |                                |        |               |           |           |

A megnyitott lead vízszintes vonal alatti részében lehetőség van az alábbi műveletekre:

- dokumentumok létrehozására van lehetőség sablonok alapján, illetve a lead-ben szereplő partnernek tudunk pénzügyi dokumentumokat kiállítani, ajánlatot, díjbekérőt és szállítói levelet, megtekintőek korábban kiállított dokumentumok, és lehetséges törölni, illetve emailben kiküldeni ezek bármelyikét
- lead-hez kapcsolódó eddig történt események megtekintése, kapcsolatfelvételi csatorna alapján szűrése, illetve új értékesítési esemény létrehozása
- kapcsolódó projekt létrehozására
- termék felvitele a lead-hez
- jelenleg felvitt termék módosítása, terméktípusra vagy mennyiségre
- új kedvezmény hozzárendelése a lead-hez
- meglevő kedvezmény eltávolítása
- partnercéghez új kapcsolattartó felvétele
- jelenleg megadott kapcsolattartó módosítása
- cégméret felvétele adott évhez

• jelenleg évhez rögzített cégméret módosítása

| Bevétel+                                                                                                    |   | Dokumentur                                                                                                  | nok                                                                                          |                                   |                        | + Sabion                                                       | + Termékek                                                                                    |                                                     |                  | Σ 24 000      |
|----------------------------------------------------------------------------------------------------|---|----------------------------------------------------------------------------------------------------|----------------------------------------------------------------------------------------------|-----------------------------------|------------------------|----------------------------------------------------------------|-----------------------------------------------------------------------------------------------|-----------------------------------------------------|------------------|---------------|
| <ul> <li>Kezdőlap</li> <li>Értékesítés</li> <li>Marketing</li> <li>Pénzügy</li> <li>Projekt</li> <li>Sablonok</li> <li>Hirlevél</li> </ul> |   | Típus<br>+ Új esemény<br>Lippai Attila -<br>50% © 2024.17<br>Értékesítő m<br>Régi: Lippai<br>Új: Teszt Elel | KIALLITVA<br>Mind E-mail<br>E-mail - Kovács Elemér<br>102 10:02<br>ódlosítása<br>Attila<br>k | KÖLDVE<br>Személyes találkozó Tel | tero Orlap +Kapesolodi | OSSZEG<br>Oprojekt létrehozása<br>Hatando: 2024, 11, 12 11, 00 | Iróasztal<br>Raktár nincs kér<br>Egységár 24 00<br>50%<br>Kedvezmények<br>NÉV<br>Black Friday | ilastva<br>ysteri<br>D<br>TíPUS<br>Százalékos       | MENNYISÉG<br>30% | •             |
| II Statisztika<br>Értékesítőnként<br>Rögzitőnként<br>Értékesítői aktivitás<br>Marketing csatornánként<br>Kommunikációs                     | ^ | Lippai Attila -<br>50% © 2024.11<br>Ajánlat kikül                                                           | E-mail - Kovács Elemér<br>1.01 10:25<br>dése                                                 |                                   |                        | Határiðő-2024.11.12 11:00                                      | Kapcsolatok<br>Kovács El<br>Beszorzés                                                         | emér                                                |                  | •             |
| Csatornánként<br>Feladat áttekintő<br>🞯 Admin                                                                                              |   | Lippai Attila -<br>50% © 2024.11<br>Lead rögzíté                                                            | Telefon - Kovács Elemér<br>.01 10:25<br>se                                                   |                                   |                        | Hatarido:2024.11.01 06:00                                      | 43620123-<br>kovacia ele<br>Utolso mód                                                        | 1567<br>merekaveceg.hu<br>lositás: 2024.11.01 10:37 |                  |               |
| ç 🦲 e                                                                                                    | , |                                                                                                    |                                                                                              |                                   |                        |                                                                | EV<br>1998 🖉                                                                                  | ARBEVÉTEL<br>160M Ft                                | 40M Ft           | LETSZAM<br>15 |

#### 5.4.2.1 Dokumentumok létrehozása, szerkesztése, kiküldése

A Dokumentumok menüben a +Sablon, illetve a +Pénzügyi gombra kattintva generálhatunk kiküldendő dokumentumokat.

|                                                                        |   | Fäjdalompont:     Fäjdalompont:                                                                | opai Attila                                                                    |          |
|------------------------------------------------------------------------|---|------------------------------------------------------------------------------------------------|--------------------------------------------------------------------------------|----------|
| Bevétel+                                                               |   | alacsony értékesítési ráta, nehéz nyomonkövethetősége a tárgyalásoknak                         |                                                                                |          |
| ሰ Kezdőlap                                                             |   | Címkék:                                                                                        |                                                                                |          |
| \$ Értékesítés                                                         | ~ | digitalizáció 🗙;                                                                               |                                                                                |          |
| Marketing                                                              | ~ |                                                                                                |                                                                                |          |
| A Pénzügy                                                              | ~ | Dokumentumok • Sablon + Prinzūgri v                                                            | Termékek                                                                       | Σ 24 000 |
| Projekt                                                                |   | TÍPUS KIÁLLÍTVA KÜLDVE LETŐLTVE ÖSSZEG                                                         |                                                                                |          |
| <ul> <li>Sablonok</li> <li>Hirlevél</li> <li>Ju Statieztika</li> </ul> | × | + Új esemény 🖉 Mind E-mail Személyes találkozó Telefon Úrlap                                   | fráasztal     fráasztal     Mennyiség: 1 Egyszeri     Egyrégár: 24 000     Sox | D        |
| Admin                                                                  |   | + Kapcsolódó projekt létrehozása                                                               | -                                                                              | _        |
|                                                                        |   | Lippai Attila - E-mail - Kovács Elemér<br>50%. © 2024.11.02.10.02<br>Hataridó:2024.11.12.11:00 | Kedvezmények                                                                   |          |
|                                                                        |   | Értékesítő módosítása<br>Régi: Lippai Attila<br>Új: Teszt Elek                                 | Black Friday Százalékos 30%                                                    | 8        |

A +Sablon gombra kattintva egy felugró ablak jelenik meg, ahol a dokumentum típusánál a saját sablonok közül választva, a lead-hez hozzáadott termékek csatolásával generálhatunk egy dokumentumot. A választható sablonok a megfelelő jogosultsággal a Sablonok főmenü Sablonlista almenüjében hozhatóak létre.

#### Dokumentum adatai

| Dokumentum típusa<br>Kérem válasszon |           |                    |           | ~         |
|--------------------------------------|-----------|--------------------|-----------|-----------|
| Kérem válasszon                      |           |                    |           |           |
| Saját sablonok<br>Első kapcsolatfe   | lvétel    |                    |           |           |
| Megjegyzés                           |           | Kategória<br>Egyéb | ~         |           |
| Bankszámla                           |           | ~                  |           |           |
| Dokumentum adatai                    |           | •                  |           | ×         |
| TERMÉK                               | MENNYISÉG | NETTÓ              | ÁFA       | BRUTTÓ    |
| Íróasztal                            |           | 24 000 Ft          | 6 480 Ft  | 30 480 Ft |
| Kedvezmény                           | 30%       | -7 200 Ft          | -1 944 Ft | 9 144 Ft  |
| Összesen:                            |           | 24 000 Ft          | 6 480 Ft  | 30 480 Ft |
| Mentés                               |           |                    |           |           |

Mentés gombra kattintás után a dokumentum rögzítésre kerül a lead-hez. Az dokumentummal kapcsolatosan az alábbi műveletek hajthatóak végre, a dokumentummal egy sorban szereplő funkciógombok segítségével:

- PDF: a dokumentum PDF formátumban történő lementése
- kuka: a dokumentum törlése
- levél: a dokumentum kiküldése a partnernek a kapcsolati e-mail címre

 $\times$ 

|                 |    | Rögzítő: Lippai Attila                                                                       |                                        |          |  |  |  |  |  |  |  |
|-----------------|----|----------------------------------------------------------------------------------------------|----------------------------------------|----------|--|--|--|--|--|--|--|
| Bevétel+        |    | Fájdalompont:<br>alacsony értékesítési ráta, nehéz nyomonkövethetősége a tárgyalásoknak      |                                        |          |  |  |  |  |  |  |  |
| ሰ Kezdőlap      |    | Cimkék:                                                                                      |                                        |          |  |  |  |  |  |  |  |
| \$ Értékesítés  | ~  | digitalizáció X;                                                                             |                                        |          |  |  |  |  |  |  |  |
| Marketing       | ~  |                                                                                              |                                        |          |  |  |  |  |  |  |  |
| 🛹 Pénzügy       | ~  |                                                                                              | + Termékek                             | Σ 24 000 |  |  |  |  |  |  |  |
| Projekt         |    | Dokumentumok + Sablon + Pénzügyi ~                                                           | -                                      |          |  |  |  |  |  |  |  |
| 🗎 Sablonok      | ~  | TIPUS RIALLITVA KULDVE LETOLTVE OSSZEG                                                       | fróasztal                              |          |  |  |  |  |  |  |  |
| Hírlevél        | ~  |                                                                                              | Mennyiség: 1 Egyszeri     Szará (2000) |          |  |  |  |  |  |  |  |
| ılı Statisztika | ~  | + Új esemény 🎯 Mind E-mail Személyes találkozó Telefon Űrlap                                 | 29ysegar: 24 000<br>50%                |          |  |  |  |  |  |  |  |
| Admin           |    | + Kapcsolódó projekt létrehozása                                                             |                                        |          |  |  |  |  |  |  |  |
|                 |    |                                                                                              | Kedvezmények                           | +        |  |  |  |  |  |  |  |
|                 |    | Lippai Attila - E-mail - Koväcs Elemér<br>60% (3) 2024.11.02 10.02 Határidő-2024.11.12 11.00 | NÉV TÍPUS MENNYISÉG                    |          |  |  |  |  |  |  |  |
|                 |    | Értékesítő módosítása<br>Régi: Lippai Attila<br>Új: Text Elek                                | Black Friday Százalékos 30%            | đ        |  |  |  |  |  |  |  |
| р 🤮             | [→ |                                                                                              | Kapcsolatok                            |          |  |  |  |  |  |  |  |

A +Pénzügyi gombra kattintással az alábbi dokumentum típusok állíthatóak elő: ajánlat, díjbekérő, szállító. A dokumentum típus megváltoztatására később is lehetőség van, az újonnan megnyílt képernyő jobb felső sarkában. A pénzügyi dokumentumok alapbeállításként tartalmazzák a kiállító adatait, a partner alapadatait, a lead-hez adott termékeket a megfelelő mennyiségben, illetve a lead-hez csatolt kedvezmények is alkalmazásra kerülnek. A nettó és bruttó árat a szoftver automatikusan kiszámolja. A felületen módosítható a megfelelő mezőkben:

- a teljesítés dátuma
- a fizetési határidő
- a fizetési mód
- deviza
- általános megjegyzés mező
- a tételes terméklista: új tétel gombbal hozzáadható új termék a dokumentumhoz, létező tételsor esetén a törlés gombbal eltávolítható a tételsor, illetve adott tételsorban az összes adat tetszőlegesen módosítható vagy a szabad beviteli mezők, vagy a legördülő menük segítségével
- a termékekhez tartozó megjegyzés mező

| ß              |    | Új ajánlat                        |           |              |            |          |                                      | Ajánl      | at Díjbekérő | i Szá |
|----------------|----|-----------------------------------|-----------|--------------|------------|----------|--------------------------------------|------------|--------------|-------|
| Bevétel+       |    | Kiállító neve: Lippai Attila e.v. |           |              |            | Vevő nev | e: Kávéforgalmazó Teszt              | cég        |              |       |
| ሰ Kezdőlap     |    | Cim: ,<br>Adószám:                |           |              |            | Adószám  | 1 Budapest, Deak Feren<br>: 12345678 | ic ter 1   |              |       |
| \$ Értékesítés | ~  |                                   |           |              |            |          |                                      |            |              |       |
| Marketing      | ~  |                                   | ~         |              |            |          |                                      |            |              |       |
| 🛷 Pénzügy      | ~  | Keltezés: Teljesítés Fizetési ha  | táridő    | Fizetési mód | Ų          | Deviza   |                                      |            |              |       |
| 🕄 Projekt      |    |                                   | ./ 2024   | Otalias      |            | , n      |                                      |            |              |       |
| Sablonok       | ~  | Megjegyzés                        |           |              |            |          |                                      |            |              |       |
| Hírlevél       | ~  | Tételek Új tétel                  |           |              |            |          |                                      |            |              |       |
| I Statisztika  | ~  | Tétel neve                        | Mennyiség | M.e.         | Nettó egy. | Áfa      | Nettó összesen                       | Bruttó öss | zesen        |       |
| Admin          |    | Íróasztal                         | 1         | Egyszeri     | 24000      | 27% ~    | 24,000                               | Ft         | 30,480 Ft    |       |
|                |    | Megjegyzés                        |           |              |            |          |                                      |            |              |       |
|                |    |                                   |           |              |            | lories   |                                      |            |              |       |
|                |    | Tétel neve                        | Mennyiség | M.e.         | Nettó egy. | Áfa      | Nettó összesen                       | Bruttó öss | zesen        |       |
|                |    | Kedvezmény                        | 1         | Db           | -7200      | 27% ~    | -7,200                               | Ft -9,144  | Ft           |       |
|                |    | Megjegyzés                        |           |              |            |          | -                                    |            |              |       |
|                |    |                                   |           |              |            | Törlés   | 1                                    |            |              |       |
| A A            | [→ | Összesen nettó: 16,800            | Ft        |              | Összesen   | bruttó:  | 21,336                               |            | Ft           | -     |

A Kiállítás gombra kattintás után az elkészült dokumentum szerepel a dokumentumok listájában. A dokumentummal egy sorban szereplő funkciógombok segítségével a dokumentum lementhető PDFben, törölhető, vagy kiküldhető emailben.

| Bevétel+        | * * * | Extremine         Sindrading         Adozán: 12345/78         Adozán: 12345/78         Alapítás: - conal: kavet finalmázás         Sizámázási - mali: kavet finindenkínekýskaveceg hu         Sizáhéhy: 1111 Budpest, besk freen cér 1         Rógzirbe: 2024.10.31 15:12         Pájdalomport:         acsony értékesítési ráta, nehéz nyomonkővethetősége a tárgyalásoknak                                                                                                    |
|-----------------|-------|----------------------------------------------------------------------------------------------------|
| Hírlevél        | ~     | digitalizació X;                                                                                                    |
| ılı Statisztika | ~     |                                                                                                    |
| Ø Admin         |       | Dokumentumok • Siablon • Péradogri • Termékek Σ24.000                                                                                                    |
|                 |       | TÍPUS KIÁLLÍTVA KÜLDVE LETÖLTVE ÖSSZEG                                                                                                    |
|                 |       | Ajánlat 2024.11.02 Nincs Nincs 16 800 PDF 📋 🖾 — Raktar, nincs Kválasztva — Mennyinég: 1 Egyszeri — Egyszeri — Egyszeri |
|                 |       | Első kapcsolatfelvétel 2024.11.02 Nincs Nincs PDF 📋 🗹 50%                                                                                                    |
| ÷ 🔒             | [→    | + Új esemény ⓒ Mind E-mail Személyes találkozó Telefon Űrlap<br>+ Kapcsolódó projekt létrehozása                                                                                                    |
|                 |       |                                                                                                    |

#### 5.4.2.2 Események létrehozása, szerkesztése, kiküldése

A lead megnyitásakor alapbeállításként az összes esemény megjelenik, a szűrés gombok segítségével hajtható végre, alapesetben a Mind gomb az aktív. A kapcsolatfelvételi események közül bármelyik egyéb opcióra (E-mail, Személyes találkozó, Telefon, Űrlap) kattintva az események közül csak a megadott csatornához köthető események jelennek meg.

| Bevétel+                                                        |        | + Új esemény 🖉 Mind E-mail Személyes találkozó Te<br>+ Kapcsolódó projekt létrehozása    | lefon Űrlap               | Kedvezmények                                                          |
|-----------------------------------------------------------------|--------|------------------------------------------------------------------------------------------|---------------------------|-----------------------------------------------------------------------|
| Kezdőlap                                                        |        | Lippai Attila - E-mail - Kovács Elemér                                                   |                           | NÉV TIPUS MENNYISÉG<br>Black Friday Százalékos 30%                    |
| <ul> <li>Marketing</li> <li>Pénzügy</li> </ul>                  | ~      | 50% © 2024.11.02 10.02<br>Értékesítő módosítása<br>Régi: Lippai Attila<br>Új: Teszt Elek | Hataridő:2024.11.12 11:00 | Kapcsolatok                                                           |
| <ul> <li>Projekt</li> <li>Sablonok</li> <li>Hírlevél</li> </ul> | ×<br>× | Lippai Attila - E-mail - Kovács Elemér                                                   |                           | Kovács Elemér<br>Beszarás<br>+36201234567<br>kovacs.elemer@kaveceg.hu |
| dı Statisztika                                                  | ×      | 50% © 2024. 11.01 10:25<br>Ajánlat kiküldése                                             | Hataridō:2024.11.12 11:00 | Utolsó modositás: 2024.11.01 10:37                                    |
|                                                                 |        | Lippai Attila - Személyes találkozó - Kovács Elemér<br>60% (3) 2024. 11.02 11:29         | Határidő:2024.11.04 06:00 | Cégméret<br>Év ÁrBEVÉTEL NYERESÉG LÉTSZÁM                             |
|                                                                 |        | Ajánlat átadás termékimport sablon bemutatással.                                         |                           | 2022 💋 160M Ft 40M Ft 15                                              |
| ф <b>В</b>                                                      | [→     | Lippai Attila - Telefon - Kovács Elemér<br>50% © 2024 11.01.10.25                        | Határidő:2024.11.01 06:00 | Kapcsolódó projektek                                                  |

Példa Személyes találkozóra szűrés esetére:

| Bevétel+                                                               |             | tý csemány Ø Mind E-mail Személyes találkozó Telefon     Kapcsolódó projekt létrehozása | Ũrlap                     | Kedvezmények<br>NÉV                           | TÍPUS                                                                    | MENNYISÉ           | •             |
|------------------------------------------------------------------------|-------------|-----------------------------------------------------------------------------------------|---------------------------|-----------------------------------------------|--------------------------------------------------------------------------|--------------------|---------------|
| <ul> <li>Kezdőlap</li> <li>Értékesítés</li> </ul>                      | ~           | Lippai Attila - Személyes találkozó - Kovács Elemér<br>50%. © 2024.11.02 11:29          | Határidő:2024.11.04 06:00 | Black Friday                                  | Százalékos                                                               | 30%                |               |
| <ul> <li>Marketing</li> <li>✓ Pénzügy</li> <li>Ø Projekt</li> </ul>    | ~           | Ajánlat átadás termékimport sablon bemutatással.                                        |                           | Kapcsolatok                                   |                                                                          |                    | •             |
| <ul> <li>Sablonok</li> <li>Hírlevél</li> <li>Ji Statisztika</li> </ul> | ×<br>×<br>× |                                                                                         |                           | Kovác<br>Beszer<br>+3620'<br>kovacs<br>Utolsó | s Elemér<br>zés<br>1234567<br>.elemer@kaveceg.hu<br>módosítás: 2024.11.t | 01 10:37           |               |
| Admin                                                                  |             |                                                                                         |                           | Cégméret                                      |                                                                          |                    |               |
|                                                                        |             |                                                                                         |                           | ÉV<br>2022 🥒                                  | ÁRBEVÉTEL<br>160M Ft                                                     | NYERESÉG<br>40M Ft | létszám<br>15 |

Új esemény létrehozása művelet a +Új esemény gombra kattintással kezdeményezhető. A gombra kattintás egy felugró ablakot eredményez, ahol beállíthatóak az eseményhez tartozó információk:

- esemény határidőjének dátuma
- esemény határidőjének időpontja
- kommunikációs csatorna: legördülő menüből választható
- partnercégtől a kapcsolat kiválasztása: lead-hez rögzített kapcsolatok közül választható
- becsült sikerességi esély: jövőbeni eseményeknél becslésre használható érték, múltbeli eseményeknél ennek a mezőnek az állításával zárhatjuk a lead-et, 0%-ra állítással sikertelen, 100%-ra állítással sikeresen zárul a lead
- csatolt dokumentum: dokumentumok, amikre szükség lehet az eseményhez
- megjegyzés: szabadszöveges beviteli mező

| Bevétel+                                          |   | Dokumentum                              | Új esemény                                                                               | ×                      | Σ 24 000                                                                   |
|---------------------------------------------------|---|-----------------------------------------|------------------------------------------------------------------------------------------|------------------------|----------------------------------------------------------------------------|
| <ul> <li>Kezdőlap</li> <li>Értékesítés</li> </ul> |   | TIPUS<br>Ajánlat                        | Kővetkező határidő tdőpont Csatorna Kapc:<br>mm / dd / yyyy 🗂 Öő : 00 AM Személye 🎽 Ková | olat Solet Solet Solet | laastva<br>yszeri                                                          |
| Marketing                                         |   | Első kapcsolatfel                       | Browse termekek_import_sablon.xlsx                                                       |                        | ·                                                                          |
| ≁* Pénzügy                                        |   | Callson and the                         | B I % " ↔ 旨 Ξ                                                                            |                        |                                                                            |
| Projekt                                           |   | + U) esemeny                            | Ajánlat átadás termékimport sablon bemutatással.                                         |                        |                                                                            |
| Sablonok                                          |   | + Kapcsolódó ;                          |                                                                                          |                        |                                                                            |
| 🖾 Hirlevel                                        |   |                                         |                                                                                          |                        | TIPOS MENNYISEG                                                            |
| di Statisztika                                    |   | Lippai Attila -                         |                                                                                          |                        | Százalékos 30%                                                             |
| Admin                                             |   | 50% (C) 2024 11                         |                                                                                          | Mentés                 |                                                                            |
|                                                   |   | Értékesítő mé                           |                                                                                          |                        |                                                                            |
|                                                   |   | Régi: Lippai At<br>Új: Teszt Elek       | ila                                                                                      | Kapcsolatok            |                                                                            |
|                                                   |   | Lippai Attila - E-<br>Son (3) 2004 11.0 | mail - Kovács Elemér<br>10-20 Hataridó 2004                                              | 11.12.11.00 Utols of   | Elemér 🛛 🖉 🖻<br>34637<br>Menergikayacag Jiv.<br>adasitás: 2024.11.01.10.37 |
| • 8                                               | Ð | Ajänlat kiküldé                         | se                                                                                       | Chamérat               |                                                                            |

A Mentés gombra kattintással rögzíthetjük az eseményt. Ha a lead zárásra került, a listanézetben felveszi a státusznak megfelelő színt.

#### 5.4.2.3 Lead-hez kapcsolódó projekt létrehozása

A lead-hez kapcsolódó projekt létrehozása a +Kapcsolódó projekt létrehozása funkciógombbal érhető el.

| ß                  |             | Dokumentumok                                                                          | + Sabion                          | + Pénzügyi 🗸     | + Termékek                                                                                  | Σ 16 800 |
|--------------------|-------------|---------------------------------------------------------------------------------------|-----------------------------------|------------------|---------------------------------------------------------------------------------------------|----------|
| Bevétel+           |             | TÍPUS KIÁLLÍTVA                                                                       | KÜLDVE LETÖLTVE ÖSSZEG            |                  | (róaszta)                                                                                   | _        |
| ሰ Kezdőlap         |             | Ajánlat 2024.11.0                                                                     | Nincs Nincs 16 800 PDF            |                  | Raktár: nincs kiválasztva<br>Mennyiség: 1 Egyszeri<br>Egységár: 24 000                      | Ō        |
| \$ Értékesítés     | ~           | Első kapcsolatfelvétel 2024.11.0                                                      | Nincs Nincs PDF                   |                  | 50%                                                                                         |          |
| Marketing          | ~           |                                                                                       |                                   |                  |                                                                                             |          |
| M Pénzügy          | ~           | + Uj esemény S Mind E-mail                                                            | Személyes találkozó Telefon Urlap |                  | Kedvezmények                                                                                | +        |
| Projekt            |             | + Kapcsolódó projekt létrehozása                                                      | <b>←</b>                          |                  | 1                                                                                           | _        |
| Sablonok           | ~           |                                                                                       |                                   |                  | NEV TIPUS MENNYISEG                                                                         | _        |
| Hírlevél           | ~           | Lippai Attila - E-mail - Kovács Elemér                                                |                                   |                  | Black Friday Százalékos 30%                                                                 |          |
| II Statisztika     | ~           | 50% (3) 2024.11.02 10:02                                                              | Határidő:                         | 2024.11.12 11:00 |                                                                                             |          |
| Admin              |             | Értékesítő módosítása<br>Régi: Lippai Attila<br>Új: Teszt Elek                        |                                   |                  | Kapcsolatok                                                                                 |          |
|                    |             |                                                                                       |                                   |                  | Kovács Elemér                                                                               | •        |
|                    |             | Lippai Attila - E-mail - Kovács Elemér<br>50% © 2024.11.01 10:25<br>Ajánlat kiküldése | Határidő:                         | 2024.11.12 11:00 | Beszerzes<br>kozo123456/7<br>kovacs.elemer@kavaceg.hu<br>Utolsó módosítás: 2024.11.01 10:37 | -        |
|                    |             |                                                                                       |                                   |                  |                                                                                             | -        |
| ф <mark>С</mark> С | <b>&gt;</b> |                                                                                       |                                   |                  | Cégméret                                                                                    | +        |

A gombra kattintás hatására átkerülünk a Projekt menüpontba, ahol egy projekt automatikusan létrehozásra kerül, ahol a lead-hez tartozó események listája és a partner fájdalompontja rögzítve van. A projekt tartalmazza a lead megtekintésére szolgáló linket a Kapcsolódó lead menüpontban. A projekt menüben elérhető funkcionalitást a kézikönyv <u>Projekt</u> menüvel foglalkozó fejezete fejti ki bővebben.

| Bevétel+                                                               | v           | Kávéforgalmazó Tesztcég – Lead #1 – projekt<br>Leiás:<br>alacsony értékesítési ráta, nehéz nyomonkövethetősége a tárgyalásoknak |                                                                                     |                           |                                                                                                    |
|------------------------------------------------------------------------|-------------|----------------------------------------------------------------------------------------------------|-------------------------------------------------------------------------------------|---------------------------|----------------------------------------------------------------------------------------------------|
| <ul> <li>Marketing</li> <li>Pénzügy</li> <li>Projekt</li> </ul>        | *<br>*      | Folyamatban Lezárt Dokumentumok Költségek                                                                                       |                                                                                     | + Új feladat + Új költség | Adatok 🌔 🖻 Lezarom                                                                                                    |
| <ul> <li>Sablonok</li> <li>Hírlevél</li> <li>Il Statisztika</li> </ul> | ><br>><br>> |                                                                                                    | KZZOŚS \$ HANÁNOČ \$                                                                | Következő →               | #     1       *     Kávéforgalmazó Tesztoég - Lead #1       *     Alacsony       *     Lippai Attila       *     Lippai Attila       *     Lippai Attila |
| S2 Admin                                                               |             | 🗲 Feljegyzések                                                                                                    | Lead feljogyzések                                                                   |                           | 2024.11.02     06.00.00                                                                                                    |
|                                                                        |             |                                                                                                    | Ajánlat átadás termékimport sablon bemutatással.                                    |                           | Résztvevők +Új résztvevő                                                                                                    |
|                                                                        |             |                                                                                                    | Lippai Attila<br>© 2024.11.02 10:02<br>Értékesítő módosítása<br>Régi: Lippai Attila |                           | Kapcsolódó lead                                                                                                    |
| ç 🔒                                                                    | (→          |                                                                                                    | Új: Teszt Elek                                                                      |                           | Lead #23216   Megnyitás                                                                                                    |

5.4.2.4 Lead-hez kapcsolódó termék szerkesztése

A lead-hez tartozó termékeknél lehetőség van:

 új termék felvételére: a Termék cím melletti '+' gombra kattintásra egy felugró ablakban kiválaszthatjuk a Termékek menüpontban létező termékek közül a kívánt terméket, és a leadhez rendelni kívánt raktárat is. Mentés gombra kattintásra az új termék a lead-hez rendelődik.

| B                                                                                                    | Fájdalompont:<br>alacsony értékesítési ráta, nehéz nyomonkövethetősége                                                                                 | a tárgyalásoknak                                               |                                                                                                    |          |
|----------------------------------------------------------------------------------------------------|----------------------------------------------------------------------------------------------------|----------------------------------------------------------------|----------------------------------------------------------------------------------------------------|----------|
| Kerdilap     Entikestés      V     Markeing      Pojek     Projek     Sabionok      Heterel     Kerdel     Kerdel     Kerdel | Cinikiki:<br>digitaliació x;<br>Dokumentumok<br>Tírus ROALLIVA<br>Ajánlat 2024.11.02                                                                   | Új termék hozzáadása<br>Termék                                 | Formékek<br>Saktier inst koldaams<br>Raktier inst koldaams<br>Formigier 24 000                                             | Σ 16 800 |
| H Statisztika V                                                                                                    | Etis kapcsolattielvetel 2024.11.02  • U) esemetry @ Mud E-mail Szemetryes to  Lippal Attila - E-mail - Kovics Elemer soc @ modulting teacs             | Termek<br>1652-01<br>1652-01<br>Raktár<br>Raktár Kivállasztása | <ul> <li>Kadvezmények</li> <li>rév típus mennytisto</li> <li>rék Friday Százalékos 30%</li> </ul>                          |          |
|                                                                                                    | Értékesítő módosítása<br>Regi: Lippai Atrila<br>Új: Teszt Elek<br>Lúppai Attila – E-mail – Kovács Elemér<br>Box © Soza 11.01 1025<br>Ajániat kiküldése | Hatterdd 2004, 11,12,11,00                                     | Kapesolatok<br>Kovices Elemér<br>Beseratis<br>-320173467<br>Kovices Menergi Austration<br>Utalio medsulas: 2024.11.0110.37 | 1        |

• jelenleg hozzáadott termékek mennyiségének szerkesztésére: az aktuálisan lead-hez rendelt termék mennyisége kétféleképpen módosítható. Adott termék melletti '+' és '-' gombokkal egyesével növelhetjük vagy csökkenthetjük a termék mennyiségét.

| Bevétel+       |    | Fájdalompont: alacsony értékesítési ráta, nehéz nyomonkövethetősége a tárgyalásoknak                             |          |
|----------------|----|----------------------------------------------------------------------------------------------------|----------|
| 🙆 Kezdőlap     |    | digitalizació x;                                                                                                 |          |
| \$ Értékesítés | ~  |                                                                                                    |          |
| Marketing      | ~  |                                                                                                    |          |
| Pénzügy        | ~  | Dokumentumok • Sabón • Pérnögy · • Termékek                                                                      | Σ 16 800 |
| Projekt        |    | TIPUS KIÁLILTVA KÜLDVE LITÖLTVE ÖSSZEG                                                                           | -        |
| Sablonok       | ~  | Ajánlat 2024.11.02 Nines Nines 10.600 PD 🚺 💌 🔮                                                                   | •        |
| Hirlevél       | ~  | Remyayar 1 System<br>Eyragiar 2000                                                                               |          |
| dı Statisztika | ~  | Első kapcsolatfelvétel 2024.11.02 Nincs Mincs Mincs Dia de 2014                                                  |          |
| Admin          |    | + Új esemény 🛞 Mind E-mail Személyes találkozó Telefon Úrlap + Kapcsolódó projekt létrehozása Kedvezmények       |          |
|                |    | Uppai Attila - E-mail - Kovidos Blemér<br>50%. O 2024.11.02 10:02<br>Értőkesílő módosítása<br>Rejs: Uppai Attila |          |
|                |    | Új: Teszt Elek Kapcsolatok                                                                                       |          |
| ¢ 🙆            | [+ | Lippal Artilia - E-mail - Kovides Elemér<br>601: © 20104.11.01 10:23<br>Ajánlat kiküldése<br>Ajánlat kiküldése   | ۵        |

A ceruza szimbólumra kattintva egy felugró ablakban manuálisan beírhatunk egy mennyiségi értéket, illetve az Egyedi egység ár csúszka aktiválásával megadhatunk egy csak ennél a lead-nél alkalmazott egyedi egység árat is. Mentés gombra kattintás után a lead-nél alkalmazott termék ára és mennyisége frissítésre kerül, a kiadott ajánlat, díjbekérő vagy számla esetén az új érték kerül alkalmazásra.

| Boyotala                                     | Fájdalompont:<br>alacsony értékesítési ráta, nehéz                                 | nyomonkövethetősége :   | a tárgyalásoknak              |                        |               |                                                       |                            |   |    |        |
|----------------------------------------------|------------------------------------------------------------------------------------|-------------------------|-------------------------------|------------------------|---------------|-------------------------------------------------------|----------------------------|---|----|--------|
| Kezdőlap     Š Értékesítés                   | Cimkék: +<br>digitalizáció x;                                                      |                         |                               |                        |               |                                                       |                            |   |    |        |
| Pénzügy →                                    | Dokumentumok                                                                       |                         |                               | + Sablon + Pénzügyi -> | + Ter         | rmékek                                                |                            |   | Σ  | 16 800 |
| <ul><li>Projekt</li><li>Sablonok ~</li></ul> |                                                                                    | KIÁLLÍTVA<br>2024.11.02 | Termék mennyiségének megadása | ×                      | lin<br>R      | róasztal<br>Raktár: nincs kivála                      | sztva                      |   |    |        |
| Hirlevél                                     |                                                                                    | 2024.11.02              | Mennyiség                     |                        |               | Mennyiseg: 1 Egys<br>Egységár: 24 000<br>50%          |                            | _ |    |        |
| Admin                                        | + Új esemény 🖉 Mind                                                                | E-mail Személyes t      | Egyedi egység ár              |                        | Kedve         | ezmények                                              |                            |   |    |        |
|                                              | Lippai Attila – E-mail – Kovács<br>50% © 2024.11.02 10.02<br>Értékesítő módosítása | Elemér                  |                               | Mentés                 | iév<br>ick Fr |                                                       | TÍPUS<br>Százalékos        |   |    | а      |
|                                              | Új: Teszt Elek                                                                     |                         |                               |                        | Kapcs         | solatok                                               |                            |   |    | Ð      |
|                                              | Lippai Attila - E-mail - Kovács<br>50% () 2024.11.01 10:25                         | Elemér                  |                               |                        |               | Kovács Eler<br>Beszerzés<br>+362012345<br>kovacs.elem | nér<br>57<br>ir@kaveceg.hu |   | 28 |        |
| 4 <b>8</b> 6                                 | Ajánlat kiküldése                                                                  |                         |                               |                        |               |                                                       |                            |   |    |        |

• lead-hez rendelt termék törlése: a termék adataival egy sorban levő kuka szimbólumra kattintás által a termék eltávolítható a lead-ről

| Bevetel+       Bevetel+       Entekosites       Marketing       Marketing       Marketing       Projet       Sablonok       Hirlevel       Hirlsvelk |  | Circuit   Circuit                                                                                                    |
|----------------------------------------------------------------------------------------------------|--|----------------------------------------------------------------------------------------------------|
| Ø Admin                                                                                                    |  | Dokumentumok              • Satlo0         • Mentleger              • Termékek         Σ 6 099 900           TíPus         κ/ALLITVA         κ010VE         LITÖLTVE         ÖSSZEG              • fessztall               • fessztall                                                                                                    |
|                                                                                                    |  | Első kapcsolatfelvétel 2024.11.02 Nincs Nincs Mincs Mi |

5.4.2.5 Lead-hez kapcsolódó kedvezmények szerkesztése

A Kedvezmények szekcióban az alábbi műveletek érhetőek el:

- új kedvezmény hozzáadása: a címmel egy sorban levő '+' gombbal rendelhetünk új kedvezményt a lead-hez a már esetlegesen meglévőek mellé
- kedvezmény törlése: meglevő kedvezménnyel egy sorban levő kuka szimbólumra kattintás által a megerősítés után eltávolíthatjuk az alkalmazott kedvezményt a lead-ről

| Bevétel+        | Ajanlat 2024,11.02<br>Első kapcsolatfelvétel 2024.11.02                                                                     | Nines Nines 16 800 Per S                                                                                                    | Indaattal<br>Rotataa<br>Maannyisegi 1 Egyseen<br>Soos<br>Soos                                   |               |
|-----------------|----------------------------------------------------------------------------------------------------|----------------------------------------------------------------------------------------------------|-------------------------------------------------------------------------------------------------|---------------|
| C Kezdőlep      |                                                                                                    |                                                                                                    |                                                                                                 |               |
| \$ Ertekosites  | +0) cosmony C Minis E-mail Szome                                                                                            | yes találkozó Teléfon Úrlap + Kapcsolódó projekt kitrehozása                                                                                            | Kedvezmenyek                                                                                    |               |
| E Marketing     |                                                                                                    |                                                                                                    |                                                                                                 |               |
| 🖓 Pennigy       | Lippal Attila - E-mail - Kovács Elemér                                                                                      |                                                                                                    |                                                                                                 |               |
| Projekt         |                                                                                                    |                                                                                                    | Black Friday Százalókos 30%                                                                     |               |
| Sablenok.       | Ertekesítő módosítása<br>Réni: Linnai Attila                                                                                | Úš kodvermény a land-har                                                                                                    |                                                                                                 |               |
| El Hirlevil     | Új: Texit Elek                                                                                                    |                                                                                                    |                                                                                                 |               |
| ali Statisetika |                                                                                                    | Tipus                                                                                                    | карсволаток                                                                                     |               |
| Admin           | Uppal Attila - E-mail - Kovics Bemer<br>or Orace Historia<br>Ajantat kikilidese                                             | Black Friday<br>Black Friday<br>Évindhö<br>Hibàs kedvezmény<br>Szolgálaki kedvezmény (tanárirendőritűzötkiegészségügyi dolgozó)<br>Tanévkezdés dákoknak | Kovács Bennir<br>Besaras<br>Incort Státic<br>Incort Státic<br>Utalia vodostás: 2024.11.01.10.27 |               |
|                 | Uppal Attila - Személyes találkozó - Kovács Eler<br>nov () szek ti ze ti ze<br>Ajánlat átadas termékimport sablon bemutatas | Tizedk väsärläs<br>Hursivillis5034 11 84 56 00<br>sal                                                                                                   | Crymriwr<br>Cr Anserettes strentsfo<br>2022 2 160M Fr 40M Fr                                    | LÉTRZAM<br>15 |
| • 8             | Lippai Attila - Telefon - Kovács Elemér<br>ens. O zásk 11 0110 zs<br>Lead rógzitése                                         | Hellinds.3024.11.01 56/00                                                                                                    | Kapcsolódó projektek                                                                            |               |

#### 5.4.2.6 Lead-hez tartozó kapcsolatok szerkesztése

A lead-hez tartozó kapcsolatoknál a következő műveletek érhetőek el:

 új kapcsolat felvétele: Kapcsolatok címmel egy sorban levő '+' jelre kattintva, a felugró ablakban a Név, Pozíció, Telefonszám, E-mail mezők kitöltése után a Mentés gombra kattintással felvehető teljesen új alkalmazott kapcsolattartónak. A Meglevő alkalmazott csúszka aktívra állításával a beviteli mezők helyett egy legördülő menü jelenik meg, ahol a listaelemek a már felvitt alkalmazottakat tartalmazzák. Kiválasztás után a Mentés gombra kattintással felvehetjük az új kapcsolattartót a lead-hez.

| Bevetel+                                                                                                    | Első kapcsolattelvétel 2024.11.02                                                                                                    |                                                                                                    |                                                     | Egységar: 20 000<br>50X                                                                                                    |                                                                                                    |                     |                                                                                             |
|----------------------------------------------------------------------------------------------------|----------------------------------------------------------------------------------------------------|----------------------------------------------------------------------------------------------------|-----------------------------------------------------|----------------------------------------------------------------------------------------------------|----------------------------------------------------------------------------------------------------|---------------------|---------------------------------------------------------------------------------------------|
| @ Kenddlep<br>\$ Ertekesites ~                                                                                                    | + Uj esemény Stemétyes                                                                                                    |                                                                                                    |                                                     | Kávés bögre<br>Raktár nincs kvel<br>Mennyiseg 1 Eg<br>Egirégár 3 000                                                                                                    | Masztva<br>yűzeri                                                                                                    |                     |                                                                                             |
| 🖭 Marketing 🔷                                                                                                    | Lippai Attila - E-mail - Kovács Elemér<br>ser O ser V servez servez<br>Frtekesítő módosztása                                                                                                    | Új kapcsolattartó                                                                                                    | Meglévő alkalmazott                                 | × Sedvermenvek                                                                                                    |                                                                                                    |                     |                                                                                             |
| Projekt     Sablonok                                                                                                    | kegi uppa Attia<br>Uj: Testi Elek                                                                                                    | Név                                                                                                    |                                                     | dv.                                                                                                    |                                                                                                    |                     |                                                                                             |
| uh Statistika                                                                                                    | Lippai Attila - E-mail - Kovács Elemér<br>sen (3) sost rrot trot                                                                                                    | Pozició                                                                                                    |                                                     | sok Friday                                                                                                    | Százalókos                                                                                                    |                     | -                                                                                           |
|                                                                                                    |                                                                                                    | E-mail                                                                                                    |                                                     | Kapcsolatok<br>Kovács El                                                                                                    | emer                                                                                                    |                     |                                                                                             |
|                                                                                                    | uppai Attla - Személyes talalkozo - Kovics Elemer<br>tercorocci to trico<br>Ajánlat átadás termékimport sablon bemutatással,                                                                                                    | Mentés                                                                                                    |                                                     | Secondars<br>- Second 244<br>Revenue aller<br>Utalise mid                                                                                                    |                                                                                                    |                     |                                                                                             |
|                                                                                                    | Lippal Attila – Telefon – Kováca Elemér<br>ess. © 3054, rt. 01 fo.25                                                                                                    |                                                                                                    | Hatshid6:2024:11.02 D6:00 :                         | Cégménet                                                                                                    |                                                                                                    |                     |                                                                                             |
| 4 8, 6                                                                                                    | Lead rögztése                                                                                                    |                                                                                                    |                                                     | 2022                                                                                                    |                                                                                                    | 40M Ft              |                                                                                             |
|                                                                                                    |                                                                                                    |                                                                                                    |                                                     |                                                                                                    |                                                                                                    |                     |                                                                                             |
| B                                                                                                    | Első kapcsolattelvétel 2024.11.02                                                                                                    | Nines Nines                                                                                                    | ••••                                                | Fgysegar 20 000                                                                                                    | 9                                                                                                    |                     |                                                                                             |
| Bevetol+                                                                                                    | Elio kapcsolatelvitel 2024.11.02                                                                                                    | Nincs Nincs<br>tatalikozo Telefon Ürtap (+Kapcaol                                                                                                    | oda projekt (etrehozása                             | Fgyneger 20.000     Sox     Kävvis bögre     Raktär ninca kivä     Mennyinäg: 1 Sig                                                                                                    | )<br>Mastha                                                                                                    |                     | 6                                                                                           |
| Eevitel-<br>© Kashiap<br>\$. Entertantes ~<br>B' Marketing ~                                                                                                    | Ehol kapcsolatfelvitel 2024.11.02                                                                                                    | Nines Nines<br>stalálkozó Telefon Ortap (*Kapcsol                                                                                                    | ode projekt léfenhorska<br>Hedioné:2024.11.12.11.00 | Carried 10 000<br>2012                                                                                                    | )<br>Maistus<br>yszen                                                                                                    |                     | ٥                                                                                           |
| Eevétet+                                                                                                    | Elidi kapcsolattelvittel 2024.11.02<br>• Ul exemution @ Minute E-mail Szemelyez<br>Uppal Attila - E-mail - Koxics Elemen<br>exe 0 zook 11.02 here:<br>Ertelikesió módioutisas<br>Regi: Lippal Attila<br>Uj: Inst Elek                                                                                                    | Ninca Ninca<br>stalalkozó Telefon Örlap + Kapcsok                                                                                                    | PD D                                                | Expringle 20 05     SOX     SOX     Kaves bdgre     Raktar nines bla     Menningi 1 fgr     Sox     Sox     Kadvezmányek     Kadvezmányek                                                                                                    | Mastria<br>yazo                                                                                                    |                     | 0                                                                                           |
| Bevitel+<br>Sectory<br>Creativeshis -<br>Marketing -<br>Marketing -<br>Marketing -<br>Projekt -<br>Stablionole -<br>Holevel -<br>Marketing -<br>Holevel -                                                                                                    | Ebd kapcsolatfelvitel 2024.11.02                                                                                                    | Ninca Ninca<br>találkozó Telefon Úrlap +Kapcock<br>Új kapcsolattartó<br>Válasszon!                                                                                                    | ret                                                 | Egyingk 10.00     Sox     Sox     Sox     Kater men ben     Kater men ben     Sox     Kedvezmények      Kedvezmények      Ifv     kck Friday                                                                                                    | )<br>Hantes<br>press<br>11PUS<br>Százalekos                                                                                                    | MENTISIG<br>303     |                                                                                             |
| Evoter<br>Evoter<br>Evoter<br>Evoter<br>Evoter<br>Constant<br>Propert<br>Stationale<br>Propert<br>Stationale<br>Propert<br>Stationale<br>Stationale<br>S | Ebő kapcsolatfelvitel 2024.11.02                                                                                                    | Nince Nince<br>stalálkozó Telefon Úrlap (*Kapcsol<br>Új kapcsolattartó<br>Válasszon!<br>Válasszon!<br>Válasszon!                                                                                                    | ett                                                 | Figrengie: 20.00     Sos      Sos      Kavies bögre     Makter einer klub     Sos      Kaclvezmeinyek     Kaclvezmeinyek     Kaclvezmeinyek     Kaclvezmeinyek                                                                                                    | tlaantee<br>saantei<br>Tilvuus<br>Sizatzalekos                                                                                                    | .orcentrista<br>30% |                                                                                             |
| Evoteri-<br>i Konstilan<br>i Erteineniks -<br>i Konstilan<br>i Konstilan<br>i Perspir<br>i Perspir<br>i Babrionik -<br>i Hintert<br>i Enteinenk -<br>i Attmin                                                                                                    | Etod kaposolattelvistel       2024.11.02         It Clearning       Mining       Ernink       Scamelyes         Uppal Attila - E-mail - Kovicas Element       Existensito modosottas       Scamelyes         Uppal Attila - E-mail - Kovicas Element       Existensito modosottas       Scamelyes         Uppal Attila - E-mail - Kovicas Element       Existensito modosottas       Scamelyes         Uppal Attila - E-mail - Kovicas Element       Existensito       Scamelyes         Uppal Attila - E-mail - Kovicas Element       Existensito       Scamelyes         Uppal Attila - E-mail - Kovicas Element       Existensito       Scamelyes         Uppal Attila - E-mail - Kovicas Element       Existensito       Scamelyes         Uppal Attila - E-mail - Kovicas Element       Existensito       Scamelyes         Uppal Attila - E-mail - Kovicas Element       Existensito       Scamelyes         Uppal Attila - Scamelyes tablicas - Kovicas Element       Existensito       Scamelyes tablicas - Kovicas Element                                                                                                    | Ninca Ninca<br>Italálhazó Telefus Örlap +Kapnosi<br>Új kapcsolattartó<br>Válasszon!<br>Válasszon!<br>Aföld Gábor (Alföld Gabonakonszem)<br>(Importieszt KR.)<br>Teszt Elek (Importieszt KR.)<br>Teszt Elek (Importieszt KR.)<br>Teszt Elek (Importieszt KR.)<br>Teszt Elek (Importieszt KR.)                                                                                                    | eg)                                                 | Kaves bögre<br>Kaves bögre<br>Kaves bögre<br>Kadate men äke<br>Mangung 1 12<br>Sox<br>Sox<br>Kedvezmények                                                                                                    | daatina<br>seenti<br>Tiruus<br>Százalekos<br>antée                                                                                                    | 00%                 |                                                                                             |
| Evotes<br>Evotes<br>Conversion<br>Conversion<br>Co     | Ebd kapecalattirivitati       2024.11.02         Image: Comparison of the comparison of the comparison of th | Ninca Ninca<br>tatalikusa Telefen Ortap +Rapcool<br>Uj kapcsolattartó<br>Válasszon!<br>Válasszon!<br>Alfold Gábor (Alfolá Gabonakonszem)<br>(Importieszt KR.)<br>Teszt Elek (Importieszt KR.)<br>Teszt Elek (Importieszt KR.)<br>Teszt Elek (Importieszt KR.)<br>Teszt Elek (Importieszt KR.)                                                                                                    | eg)                                                 | Toppings 20 00     Sox     Sox | theat m<br>Thrus<br>Százalokos<br>Százalokos<br>Százalokos<br>Százalokos<br>Százalokos                                                                                                    |                     |                                                                                             |
| Evoluti<br>Contention<br>Contention<br>Contentio       | Ebio kapocolateivestei       2024.11.02         I Die annahmen in der Stateine in der Stateine in der Statei | Nince Nince<br>telalahood Telefen Ürlap +Rapcool<br>Uj kaposolattartó<br>Valasszon!<br>Váldi Gábor (Afold Gabonakonszern)<br>(mporteszt Rk.)<br>Teszt Elek (mporteszt Rk.)<br>Teszt Elek (mporteszt Rk.) | eg)                                                 | Ingringer 20 cm<br>Sons-     Sons-     | Annu Annu Annu Annu Annu Annu Annu Annu                                                                                                    |                     |                                                                                             |
| Evolution<br>Recolution<br>S. Extensions<br>Markaneling<br>Markaneling<br>Propert<br>S. Hotowell<br>Markaneli<br>Markaneli<br>A. Hotowell<br>A. Atomin                                                                                                    | Ebő kapcsolatélvistel 2024.11.02                                                                                                    | Nince Nince<br>stalalikozo Telefon Orlage *Rapcool<br>Új kapcsolattartó<br>Válasszon!<br>Válasszon!<br>Válasszon!<br>Válasszon!<br>Národ Gabonakonszem)<br>(mporteszt KR.)<br>Teszt Elek (mporteszt KR.)<br>Teszt Elek (mporteszt KR.)<br>Kovács Elemér (Kávéforgalmazó Teszto<br>Vízes Péter (Vízmű)                                                                                                    | ••••••••••••••••••••••••••••••••••••                | Figneright: 20.000     Sos                                                                                                    | tiona termine<br>tiona termine<br>Százzálokos<br>samár<br>Százzálokos<br>samár<br>százzálokos<br>samár<br>százzálokos<br>százzálokos<br>samár<br>százzálokos<br>samár<br>százzálokos<br>százzálokos<br>százá |                     | C<br>C<br>C<br>C<br>C<br>C<br>C<br>C<br>C<br>C<br>C<br>C<br>C<br>C<br>C<br>C<br>C<br>C<br>C |

• meglevő kapcsolat adatainak szerkesztése

A kapcsolattartó nevével egy sorban levő ceruza szimbólumra kattintva egy felugró ablakban módosíthatunk a kapcsolattartói adatokon. Mentés gombra kattintás után az adatok a lead-ben frissítésre kerülnek. Itt állíthatjuk be (több kapcsolattartó esetén) az alapértelmezett kapcsolattartót, akinek a dokumentumok kiküldése történhet.

| B              | Első kapcsolatfelvétel 2024.11.02                                                | Nines Nines                        |   | Egysegar: 20 000<br>50%                    |                  | -      |       |
|----------------|----------------------------------------------------------------------------------|------------------------------------|---|--------------------------------------------|------------------|--------|-------|
| Bevetel+       | + Uj esemetry C Mind E-mail Szemetyes ta                                         |                                    |   | Kävés bögre                                |                  |        |       |
| C Kendolap     |                                                                                  |                                    |   | Raktár, ninca kivál<br>Mennyiaég: 1 Egy    | lagstva<br>12eri |        |       |
| \$ Ertekesites |                                                                                  |                                    |   | Egysegar 0.000                             |                  |        |       |
| E Marketing    | Lippai Atbla - E-mail - Kovacs Elemer                                            |                                    |   | - dua                                      |                  |        |       |
| - Pénnügy      | Értékesítő módosítása                                                            |                                    |   |                                            |                  |        |       |
| Rtojekt        | Regi: Uppai Attila<br>Up Text Flek                                               | Partner Kapcsolatanak Modositasa   | 2 | Kedvezmények                               |                  |        |       |
| D Sablonok     |                                                                                  | Nev                                |   | VEV                                        |                  |        |       |
| 🔁 Hitlevil     |                                                                                  | Kovács Elemér                      |   |                                            |                  |        |       |
| de Statisztika | Lippal Attila - E-mail - Kovács Elemér                                           | Beosztás                           |   | ecs. Priday                                |                  |        |       |
| @ Admin        | B0% (2.2024.11.2) 16.25                                                          | Beszerzés                          |   |                                            |                  |        |       |
|                | Ajantat kiküldese                                                                | Telefonszám<br>+36201234567        |   | Kapcsolatok                                |                  |        |       |
|                | Uppai Attila - Személyes találkozó - Kovács Elemér<br>nev (Szobá, tv. sz. (s. 59 | E-mail<br>kovacs.elemer@kaveceg.hu |   | Kovács Elemer<br>Inszerzés<br>+50201224567 |                  |        | + 🛛 🗈 |
|                | Ajánlat átadás termékimport sabion bemutatással.                                 |                                    |   | Utolso mode                                |                  |        |       |
|                |                                                                                  |                                    |   |                                            |                  |        |       |
|                | Lippal Attila - Telefon - Kovács Elemer                                          |                                    |   | Cegmeret                                   |                  |        | Ŀ     |
|                |                                                                                  |                                    |   |                                            |                  |        |       |
| • 8            |                                                                                  |                                    |   | 2022                                       |                  | 40M Ft |       |

 meglevő kapcsolat törlése: adott kapcsolattartó nevével egy sorban a kuka szimbólumra kattintva, a felugró ablakban végrehatott megerősítés után a kapcsolattartó törlésre kerül a lead-ről

| Bevétel+                                                                         |     | Updistilicity O Mind E-mail Szemelyes talakozo teleto     Uppai Attila - E-mail - Koxids Elemér     Sox O 2004 11 02 1002 | n unap + naposulous projekt leitenoussa<br>Hastridő-2024, 11, 12 11:00 |                                                                     | Kávés bögre<br>taktár: nincs kivála<br>Aennyiség: 1 Egys<br>gységár: 3 000<br>i0% | sztva<br>zeri        |                    | 0             |
|----------------------------------------------------------------------------------|-----|----------------------------------------------------------------------------------------------------|------------------------------------------------------------------------|---------------------------------------------------------------------|-----------------------------------------------------------------------------------|----------------------|--------------------|---------------|
| <ul> <li>Kezdőlap</li> <li>Értékesítés</li> <li>Marketing</li> </ul>             | ~   | Értékesítő módosítása<br>Régi: Lippai Attila<br>Új: Teszt Elek                                                            |                                                                        | Kedw                                                                | zmények                                                                           | τίρυς                | MENNYISÉG          | ·             |
| <ul> <li>Pénzügy</li> <li>Projekt</li> <li>Sablonok</li> <li>Hírlevél</li> </ul> | ~ ~ | Lippai Attila - E-mail - Kovács Elemér<br>50% © 2024.11.01.10.25<br>Alániat kiküldése                                     | Hatandd-2024,11.12 11.00                                               | Black F                                                             | riday                                                                             | Százalékos           | 30%                | 8             |
| ilı Statisztika                                                                  | ×   | Lippai Attila - Személyes találkozó - Kovács Elemér<br>Box © 2024.11.02.11.29                                             | Hataridd:2024.11.04.06.00                                              | Карся                                                               | Teszt Elek                                                                        |                      |                    |               |
|                                                                                  |     | Ajánlat átadás termékimport sablon bemutatással.                                                                          |                                                                        | Kovács Elemér<br>Besznás<br>*3001234557<br>kovacs elemer@kaveceg.hu |                                                                                   |                      |                    |               |
|                                                                                  |     | Lippai Attila - Telefon - Kovács Elemér<br>50% ⊙ 2024.11.01 10:25<br>Lead rögzítése                                       | Hatarida:2024.11.0106-00                                               | Utoise modositasi 2024,11,0110-37                                   |                                                                                   |                      |                    |               |
| <b>₽ € ₽</b>                                                                     |     |                                                                                                    |                                                                        | ÉV<br>2022                                                          | 0                                                                                 | ARBEVÉTEL<br>160M Ft | NYERESÉG<br>40M Ft | LÉTSZÁM<br>15 |

5.4.2.7 Lead-hez tartozó cégméret szerkesztése

A lead-hez tartozó cégméret szekcióban az alábbi funkciók érhetőek el:

 új adat felvétele: a Cégméret címmel egy sorban levő '+' jelre kattintva a felugró ablakban új bejegyzést vihetünk fel a lead-hez, mely a Mentés gomb használatával rögzítésre kerül. A rögzíthető adatok: év, árbevétel, nyereség, létszám.

| Bevétel+        |  | Lippai Attila - E-mail - Kovács Elemér<br>50% © 2024.11.01 10:25 | Határidó:          | 6.2024.11.12.11.00          |    |         |                                  |        |  |   |  |  |  |
|-----------------|--|------------------------------------------------------------------|--------------------|-----------------------------|----|---------|----------------------------------|--------|--|---|--|--|--|
|                 |  | Ajánlat kiküldése                                                |                    |                             |    | Kapcsol | atok                             |        |  |   |  |  |  |
| 🙃 Kezdőlap      |  |                                                                  |                    |                             |    |         |                                  |        |  |   |  |  |  |
| \$ Értékesítés  |  | Lippai Attila - Személyes találkozó - Kovács Elemér              |                    |                             |    |         | Teszt Elek                       |        |  |   |  |  |  |
| Marketing       |  | 50% 0/2024.11.02 11:29                                           | Hatando            | Hatando (2024, 11, 04 00:00 |    |         |                                  |        |  |   |  |  |  |
| in Pénzügy      |  | Ajánlat átadás termékimport sablon bemutatással.                 | Uj cegmeret adatok |                             | ×  | 0       | Kovács Elemér                    |        |  |   |  |  |  |
| Projekt         |  |                                                                  | Êv                 |                             |    | 0       |                                  |        |  |   |  |  |  |
| Sablonok        |  | Lippai Attila - Telefon - Kovács Elemér                          |                    |                             | <> |         |                                  |        |  |   |  |  |  |
| Hirlevél        |  | 50% © 2024.11.01 10:25                                           | Árbevétel          |                             |    |         |                                  |        |  |   |  |  |  |
| ilt Statisztika |  | Lead rögzítése                                                   |                    |                             |    |         |                                  |        |  | 1 |  |  |  |
| Admin           |  |                                                                  | Nyereség           |                             |    | Cegmer  |                                  |        |  |   |  |  |  |
|                 |  |                                                                  |                    |                             |    | v       |                                  |        |  |   |  |  |  |
|                 |  |                                                                  | Létszám            |                             |    | 2022    | 2 160M Ft                        | 40M Ft |  |   |  |  |  |
|                 |  |                                                                  |                    |                             |    |         |                                  |        |  |   |  |  |  |
|                 |  |                                                                  | Mentés             |                             |    |         |                                  |        |  |   |  |  |  |
|                 |  |                                                                  |                    |                             |    | Kapcsol | ódó projektek                    |        |  |   |  |  |  |
|                 |  |                                                                  |                    |                             |    |         |                                  |        |  |   |  |  |  |
|                 |  |                                                                  |                    |                             |    | Kávéfor | galmazó Tesztcég – Lead #1   Meg |        |  |   |  |  |  |
|                 |  |                                                                  |                    |                             |    | Kávéfor | galmazó Tesztcég – Lead #1   Meg |        |  |   |  |  |  |
| 4 <b>8</b> 1    |  |                                                                  |                    |                             |    |         |                                  |        |  |   |  |  |  |

 már felvitt adat szerkesztése: a Cégméret szekcióban már szereplő rekordok adatait az Év oszlop értékei mellett levő ceruza funkciógombbal módosíthatjuk. A gombra kattintással egy felugró ablakot aktiválhatunk, amiben a beviteli mezők a jelenlegi értékeket tartalmazzák. A módosítani kívánt érték(ek) megváltoztatása után a Mentés gombra kattintva rögzíthetjük a lead-hez a módosított bejegyzést.

| B               |  | Lippai Attila - E-mail - Kovács Elemér<br>50% © 2024.11.01 10:25 |                                 |    |        |                                                     |        |  |
|-----------------|--|------------------------------------------------------------------|---------------------------------|----|--------|-----------------------------------------------------|--------|--|
| Bevétel+        |  | Ajánlat kiküldése                                                |                                 |    | Kapcso | latok                                               |        |  |
| 🖻 Kezdőlap      |  |                                                                  |                                 |    |        |                                                     |        |  |
| \$ Értékesítés  |  | Lippai Attila – Személyes találkozó – Kovács Elemér              |                                 |    |        | Teszt Elek                                          |        |  |
| Marketing       |  |                                                                  |                                 |    |        |                                                     |        |  |
| 🛹 Pénzügy       |  | Ajánlat átadás termékimport sablon bemutatással.                 |                                 |    |        | Utolsó módositás: 2024.10.30 16:32<br>Kovács Elemér |        |  |
| Projekt         |  |                                                                  | Partner Cégméretének Módosítása | ×  | 0      | Beszerzés<br>+36201234567                           |        |  |
| Sablonok        |  | linesi Attila Talafan Maudas filamás                             | Év                              |    |        |                                                     |        |  |
| 🖾 Hírlevél      |  | 50% © 2024.11.01 10:25                                           | 2022                            | <> |        |                                                     |        |  |
| ili Statisztika |  | Lead rõgzítése                                                   | Beosztottak                     |    |        |                                                     |        |  |
| Admin           |  |                                                                  | 15                              | \$ | Cégmé  | ret                                                 |        |  |
|                 |  |                                                                  | Bevetel<br>160M Ft              |    | v      |                                                     |        |  |
|                 |  |                                                                  | Nyereség<br>40M Ft              |    | 2022   | 160M Ft                                             | 40M Ft |  |
|                 |  |                                                                  |                                 |    |        |                                                     |        |  |
|                 |  |                                                                  |                                 |    | Карсзо | lódó projektek                                      |        |  |
|                 |  |                                                                  |                                 |    |        |                                                     |        |  |
|                 |  |                                                                  |                                 |    |        |                                                     |        |  |
|                 |  |                                                                  |                                 |    | Kávéfo | galmazó Tesztcég – Lead #1   Megn                   |        |  |
|                 |  |                                                                  |                                 |    | Kávéfo | galmazó Tesztcég – Lead #1   Megn                   |        |  |
| 4 <b>8</b> 6    |  |                                                                  |                                 |    |        |                                                     |        |  |

#### 5.4.2.8 Kapcsolódó projektek

A Kapcsolódó projektek szekcióban a lead-hez rendelt projektek listája látható. Innen szerkesztési funkció nem elérhető, az adott projekt nevével egy sorban levő Megnyitás linkre kattintva a szoftver átirányít minket a Projekt menüben a kiválasztott projekt adataihoz, ahol a megfelelő jogosultsággal módosíthatjuk a projekt adatait, illetve kezelhetjük a projekthez tartozó feladatokat és dokumentumokat. További információ a <u>Projekt</u> menü fejezetben érhető el.

| Bevétel+        |   | Lippai Attila - E-mail - Kovács Elemér<br>50% © 2024.11.01 10-25 | Határidő:2024.11.12 11:00 |             |                                                                |          |         |  |  |  |  |
|-----------------|---|------------------------------------------------------------------|---------------------------|-------------|----------------------------------------------------------------|----------|---------|--|--|--|--|
|                 |   | Ajánlat kiküldése                                                |                           | Kapcsolatok |                                                                |          |         |  |  |  |  |
| Kezdőlap        |   |                                                                  |                           |             |                                                                |          | _       |  |  |  |  |
| \$ Értékesítés  | × | Lippai Attila - Személyes találkozó - Kovács Elemér              | Határidő:2024.11.04 06:00 |             | Teszt Elek<br>36201123344                                      |          | 0       |  |  |  |  |
| Marketing       | ~ |                                                                  |                           |             | tesztelek@importteszt.hu                                       |          |         |  |  |  |  |
| in Pénzügy      | ~ | Ajánlat átadás termékimport sablon bemutatással.                 |                           |             | Kovács Elemér                                                  |          |         |  |  |  |  |
| Projekt         |   |                                                                  |                           |             | Beszerzés<br>+36201234567                                      |          |         |  |  |  |  |
| Sablonok        | ~ |                                                                  |                           |             | kovacs.elemer@kaveceg.hu<br>Utolsó módosítás: 2024.11.01 10:37 |          |         |  |  |  |  |
| Hírlevél        | ~ | Lippai Attila - Telefon - Kovács Elemér<br>50% © 2024.11.0110-25 | Határidő:2024.11.01 06:00 |             |                                                                |          |         |  |  |  |  |
| ılı Statisztika | ~ | Lead rögzítése                                                   |                           |             |                                                                |          | -       |  |  |  |  |
| Admin           |   |                                                                  |                           | Cégmére     | et                                                             |          | •       |  |  |  |  |
|                 |   |                                                                  |                           | ÉV          | ÅRBEVÉTEL                                                      | NYERESÉG | LÉTSZÁM |  |  |  |  |
|                 |   |                                                                  |                           | 2022 🥖      | 160M Ft                                                        | 40M Ft   | 15      |  |  |  |  |
|                 |   |                                                                  |                           |             |                                                                |          |         |  |  |  |  |
|                 |   |                                                                  |                           | Kapcsoló    | idó projektek                                                  |          |         |  |  |  |  |
|                 |   |                                                                  |                           | NÉV         |                                                                | Ļ        |         |  |  |  |  |
|                 |   |                                                                  |                           | Kávéforg    | almazó Tesztcég – Lead #1 M                                    | egnyitás |         |  |  |  |  |
| 4 <b>8</b> 6    | ÷ |                                                                  |                           | Kávéforg    | almazó Tesztcég – Lead #1   M                                  | egnyitás |         |  |  |  |  |

#### 5.4.3. Lead törlése

Lead törölt státuszra állítása a Leadek menüpontban a módosítani kívánt lead megnyitásával a lead neve melletti kuka funkciógombbal végezhető el. A lead teljes törlése az adatbázisból nem engedélyezett, amennyiben ilyen igény merülne fel, kérjük keresse fel az ügyfélszolgálatot! A törölt státuszra állítás nem befolyásolja a lead szerkeszthetőségét, minden lead-hez tartozó adat továbbra is módosítható.

| <ul> <li>Bevétel+</li> <li>Kezdőlap</li> <li>Értékesítés</li> <li>Marketing</li> <li>Pénzügy</li> <li>Projekt</li> <li>Sablonok</li> <li>Hinfevél</li> </ul> | ~ ~ ~ ~ ~ | Extended - Alföldi Gabonakonszern         Brockszer         Andresein         Andresein         Stanktade - mail Kossarda köjös köl         Stanktade - mail Kossarda köjös köl         Stanktade - mail Kossarda köjös köl         Stanktade - mail Kossarda köjös köl         Stanktade - mail         Stanktade - mail         Stank | ng csatorna: Nincs meghatározva<br>kommunikációs csatorna: Személyes találkozó<br>16: Uppai Attila<br>eresság: Egyszeri<br>Attila |     |
|----------------------------------------------------------------------------------------------------|-----------|----------------------------------------------------------------------------------------------------|----------------------------------------------------------------------------------------------------|-----|
| ılı Statisztika                                                                                                    | ~         |                                                                                                    | _                                                                                                    |     |
| Admin                                                                                                    |           | Dokumentumok + Sabion + Pénzügyi v                                                                                                    | Termékek Σ30                                                                                                    | 000 |
|                                                                                                    |           | Típus         KALLÍTVA         KÖLDVE         LEFÖLTVE         ÖSSZEG           • Új exemény         Ø Mind         E-mail         Személyes találkozó         Telefon         Úrlap         * Kapcsolódó projekt létrehozása                                                                                                    | Kávés bögre<br>Bakátn nincs, kisalaszha<br>Menyváleg, 1 Egyszeli<br>Egyszást. 3000         C           80%         80%            |     |
|                                                                                                    |           | Lippai Attila - Személyes találkozó - Alföldi Gábor<br>80% () 2004.11.01 10:31<br>Haturdő 2004.11.01 00:00                                                                                                    | Kedvezmények 🔸                                                                                                    |     |
|                                                                                                    |           | Lead rögzítése                                                                                                    | NÉV TÍPUS MENNYISÉG                                                                                                    |     |
|                                                                                                    |           | Lippai Attila - Telefon - Alföldi Gábor<br>805 (3 2024.11.01 10.31 Hatarido 2024.10.30 10.00                                                                                                    | Black Friday Százalékos 30%                                                                                                    |     |
| ф <mark>С</mark> (                                                                                                    | i)        | Elnézést kérni a késedelmes szállításért.                                                                                                    | Kapcsolatok +                                                                                                    |     |

Lead törölt státuszra állításánál a megerősítés után a lead státuszánál az Esély mutató 0%-ot kap értékként, illetve a lead listanézetben piros színre vált. Szűrési értékként a Törölve állapotot kell státuszként kiválasztani, ha a törölt lead-eket akarjuk lekérdezni.

| Bavátolt                 |   | terticesin<br>Lead | -ek                       |             |             |         |                  |               |               |     |            |    |                 |           | Régi feli | ilet Szűrők törlése | + új Lead                 |
|--------------------------|---|--------------------|---------------------------|-------------|-------------|---------|------------------|---------------|---------------|-----|------------|----|-----------------|-----------|-----------|---------------------|---------------------------|
| Develer+                 |   | # _                | Partner                   | Termékek    | Státusz 🔺 B | iecsült | Várható<br>érték | Értékesítő 🔺  | Rögzítése     | - • | ~ <b>X</b> | ^  | %               | Határidő  | -         | Csatorna            | Kontakt                   |
| (n) Kezdőlap             |   |                    | 520705                    | \$20705     | Toroive     |         |                  | \$20101       | szűrés        |     |            |    |                 | szűrés    |           | \$20res             | \$20765                   |
| \$ Értékesítés Partnerek | ^ | 2                  | Alföldi<br>Gabonakonszern | Kávés bögre | 0%          | 3 000   | 0                | Lippai Attila | 2024. 11. 01. |     | 2          | -2 | Black<br>Friday | 2024. 10. | 30. 10:00 | Nincs meghatározva  | Alföldi Gábr<br>+36201123 |
| Termékek                 |   | 1 db               | 1 db                      | 1 db        | 0%          | 3 000   | 0                |               |               |     | 2          | -2 |                 |           |           |                     |                           |
| Kedvezmények             |   | Cilian             | alaa I 🔍 Cikaraa I 🔍 I    | al marth an |             |         |                  |               |               |     |            |    |                 |           |           |                     |                           |
| Leadek                   |   | Siken              | telen   🔵 Sikeres   🔵 F   | olyamatban  |             |         |                  |               |               |     |            |    |                 |           | Első E    | lözö 1 Következő    |                           |
| Marketing                | ~ |                    |                           |             |             |         |                  |               |               |     |            |    |                 |           |           |                     |                           |
| i Pénzügy                | ~ |                    |                           |             |             |         |                  |               |               |     |            |    |                 |           |           |                     |                           |
| Projekt                  |   |                    |                           |             |             |         |                  |               |               |     |            |    |                 |           |           |                     |                           |
| Sablonok                 | ~ |                    |                           |             |             |         |                  |               |               |     |            |    |                 |           |           |                     |                           |
| Hírlevél                 | ~ |                    |                           |             |             |         |                  |               |               |     |            |    |                 |           |           |                     |                           |
| ılı Statisztika          | ~ |                    |                           |             |             |         |                  |               |               |     |            |    |                 |           |           |                     |                           |
| Admin                    |   |                    |                           |             |             |         |                  |               |               |     |            |    |                 |           |           |                     |                           |

## 5.4.4 Lead újra aktiválása

Törölt lead újra aktiválható a lead megnyitásával, és a lead neve mellett grafikont ábrázoló funkciógomb használatával.

| <ul> <li>Bevétel+</li> <li>Kezdőlap</li> <li>Értékesítés</li> <li>Marketing</li> <li>Pénzügy</li> <li>Projekt</li> <li>Sablonok</li> <li>Hirlevél</li> </ul> | • | Windset       %         Applita: wont       %         Applita: wont       %         Standizati = maint       %         Standizati = maint       %         Standi                                                                                                    |         |
|----------------------------------------------------------------------------------------------------|---|----------------------------------------------------------------------------------------------------|---------|
| .I Statisztika<br>⊗ Admin                                                                                                    | ~ | Dokumentumok <ul> <li>             f Formékek</li> </ul> <ul> <li>             f Erőlit VE</li> <li>             f Erőlit VE</li>             f Erőlit VE             f Erőlit VE             f Erőlit</ul> | . 3 000 |
|                                                                                                    |   | Uppai Attila - Személyes találkozó - Alföldi Gábor     Hatandé 2004.11.01 106.00       Lead rögzítése     NÉV       TÍPUS     MENNYISÉG       Black Friday     Százalékos     30%                                                                                                    |         |
| ф <mark>(</mark>                                                                                                    | ÷ | Uppal Attila - Telefon - Alföld Gåbor         Matandés 2004. 10.30 10.00           Elnézést kérni a késedelmes szállításért.         Kapcsolatok                                                                                                    | •       |

Az újra aktiválás a lead státuszát Folyamatban levőre változtatja, az Esély mutató értékét 1%-ra növeli, és a listanézetben a lead adatai a státusznak megfelelő zöld színben jelennek meg.

| Bovétel+ |                          |   | Le  | ad-     | ek                         |                          |           |                    |                  |               |                     |         |   |              | Régi felület        | Szűrők törlése     | + új Lead                |
|----------|--------------------------|---|-----|---------|----------------------------|--------------------------|-----------|--------------------|------------------|---------------|---------------------|---------|---|--------------|---------------------|--------------------|--------------------------|
| G        | Kezdőlap                 |   | #   | ^       | Partner 🔺                  | Termékek<br>szűrés       | Státusz 🔺 | Becsült<br>bevétel | Várható<br>érték | Értékesítő 🛋  | Rōgzítése<br>szűrés | · • · Σ | ^ | ×            | Határidő            | Csatorna 🔺         | Kontakt<br>szűrés        |
| \$       | Értékesítés<br>Partnerek | ^ |     | 2       | Alföldi<br>Gabonakonszem   | Kávés bögre              | 1%        | 3 000              | 30               | Lippai Attila | 2024. 11. 01.       | 2       | 1 | Black Friday | 2024. 10. 30. 10:00 | Nincs meghatározva | Alföldi Gál<br>+3620112: |
|          | Termékek<br>Kedvezmények |   |     | 3       | Kávéforgalmazó<br>Tesztcég | törlendö                 | 0%        | 23 434             | 0                | Lippai Attila | 2024. 11. 01.       | 3       | 0 |              | 2024. 11. 01. 11:00 | Nincs meghatározva | Kovács Ele<br>+36201234  |
|          | Leadek<br>Marketing      | J |     | 4       | Vizmű                      | Íróasztal                | 100%      | 24 000             | 24 000           | Lippai Attila | 2024. 11. 01.       | 3       | 0 |              | 2024. 11. 01. 12:00 | Nincs meghatározva | Vizes Péter<br>+36202234 |
| ~        | Pénzügy                  | ÷ |     | 5       | Alföldi<br>Gabonakonszern  | Kávés bögre              | 433%      | 3 000              | 12 990           | Lippai Attila | 2024. 11. 02.       | 2       | 0 |              | 2024. 11. 02. 06:00 | Facebook           | Alföldi Gáł<br>+3620112: |
| ©        | Projekt<br>Sablonok      | v |     | 1       | Kávéforgalmazó<br>Tesztcég | Íróasztal<br>Kávés bögre | 50%       | 6 099 900          | 3 049 950        | Teszt Elek    | 2024. 11. 01.       | 4       | 1 | Black Friday | 2024. 11. 04. 06:00 | Google Adwords     | Kovács Ele<br>+36201234  |
|          | Hírlevél                 | ~ |     | 5 db    | 3 db                       | 6 db                     | 116%      | 6 153 334          | 3 086 970        |               |                     | 2       | 0 |              |                     |                    |                          |
| di<br>©  | Statisztika<br>Admin     | ř | • : | Sikerte | len   🔵 Sikeres   🔵 Fo     | lyamatban                |           |                    |                  |               |                     |         |   |              | Első Előz           | i 1 Következő      | Utolsó                   |

- 6. Marketing
- 7. Pénzügy
- 8. Projekt
- 9. Sablonok
- 10. Hírlevél
- 11. Statisztika
- 12. Admin